# Instalacja

Aplikację Comarch DMS należy wyszukać w sklepie Play, wpisując
frazę "Comarch DMS" .

Następnie użytkownik powinien **nacisnąć przycisk** "Zainstaluj".

Aplikacja zostanie zainstalowana na urządzeniu.

 $\leftarrow$ 

:

Q

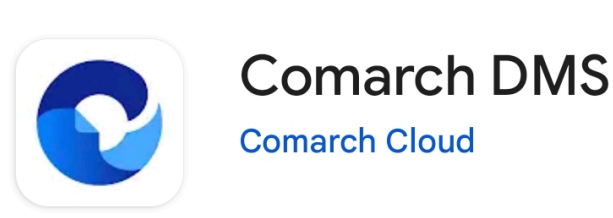

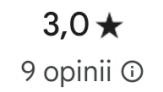

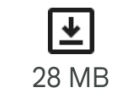

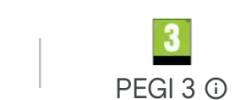

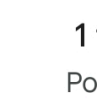

Zainstaluj

Zainstaluj na telefonie. Dostępne są też inne urządzenia.

| Firmowe dokumenty<br>i procesy pod ręką               | Twórz nowe dokumenty<br>i deleguj zadania                                                                                                    | Wyszukaj dokumenty<br>w szybki i prosty sposób     | Uzyska<br>do niezbędn        |
|-------------------------------------------------------|----------------------------------------------------------------------------------------------------|----------------------------------------------------|------------------------------|
| 0.0 - 0                                               | 0.0                                                                                                    | 0.0                                                | 0.07                         |
| what bird                                             | €                                                                                                    | Q Wyszuką dokument                                 | ÷.                           |
| Twoje dokumenty                                       | Delegacja                                                                                                    | Wszestke Wszestketypy Film, 1                      | Dane ogólne                  |
| 272                                                   | Nowy tokament                                                                                                    |                                                    | Skan dokumentu               |
| - /3                                                  | ODDLNE POMOC                                                                                                    | Zapoźrzebowanie<br>Warzość zapoźrzebowanie: 200.05 | faktura-vat<br>Data-dodan    |
| Norwy O No das                                        | Delegacja ~                                                                                                    | Karol Mischejczyk                                  | Data vertives                |
|                                                       | Data decramia                                                                                                    | Zadinie: Spotkatie handowe                         | Data wystawienia             |
| 11 2                                                  | Pracovnik                                                                                                    | WURL/2/3/2021                                      | 01-02-2021                   |
|                                                       | Karol Mikolajczyk                                                                                                    | Datiel Kide                                        | Konishere<br>Iconsencul cost |
| Creat and entry a Damarch DMS                         | Dela la construcción de la construcción de la const | COMARCHI COMARCH SPÓŁKA                            | Norm Bill control            |
| Srednis korzystacz z aplikacji DNS ca tym             | Logistyna -                                                                                                    | Partoro Ma<br>Faktura                              | PV/12/02/2021                |
| urządzeniu w ostalnim tygotiniu 52 minuty<br>dzietnie | Miejacowość docelowa*                                                                                                    | UTWÓRZ DOKUMENT                                    | Wartold Netto                |
| 0 0 0                                                 | Moninectrine Loupening                                                                                                    |                                                    | 2560.00                      |

## O tej aplikacji

Zarządzaj dokumentami i procesami z dowolnego miejsca dzięki Comarch DMS

Dla firm

### Bezpieczeństwo danych

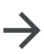

 $\rightarrow$ 

Podstawą bezpieczeństwa jest wiedza o tym, jak deweloperzy zbierają i udostępniają Twoje dane. Sposoby zapewniania prywatności i bezpieczeństwa

danych mogą się różnić w zależności od użycia aplikacji, regionu i wieku u Otkownika. To informacje

# Pierwsze otwarcie aplikacji

Przy pierwszym otwarciu aplikacji Comarch DMS w wersji mobilnej (Android) wyświetlane są dwie opcje:

- Skonfiguruj aplikację po wyborze tej opcji użytkownik przechodzi do konfiguracji połączenia aplikacji z aplikacją serwerową (dawna web) Comarch DMS (zob. Konfiguracja aplikacji)
- Zobacz demo po wyborze tej opcji użytkownik przechodzi do wersji demo aplikacji Comarch DMS (zob. Demo aplikacji)

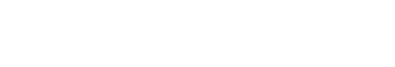

🏭 🖽 (78)

## COMARCH DMS

Witaj w Comarch DMS

SKONFIGURUJ APLIKACJĘ

ZOBACZ DEMO

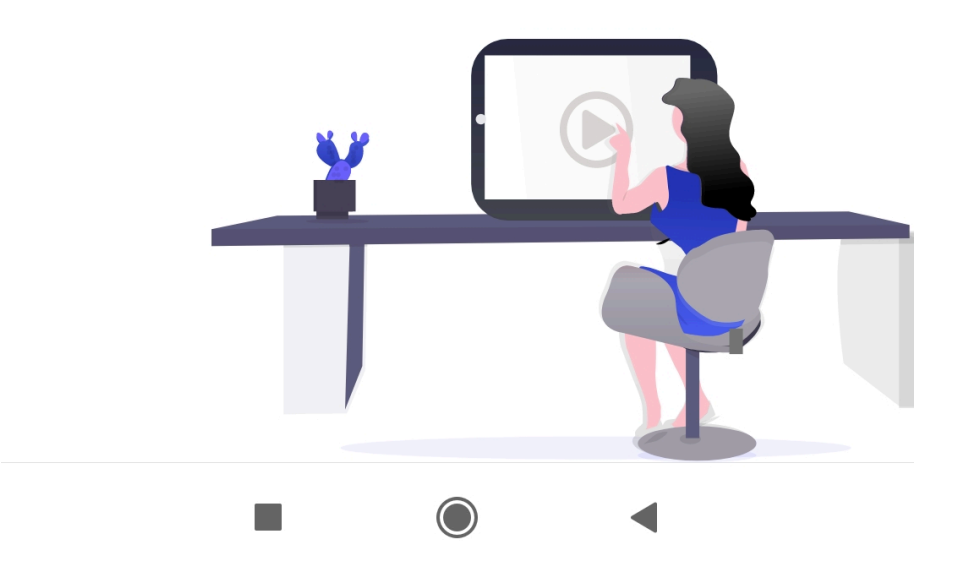

Widok aplikacji Comarch DMS po pierwszym otwarciu aplikacji

# Demo aplikacji

Jeżeli po pierwszym uruchomieniu aplikacji użytkownik wybierze opcję *Zobacz demo*, wówczas zostanie otwarta przykładowa wersja aplikacji, w ramach której dostępne są przykładowe typy obiegów i przykładowe dokumenty.

Po zapoznaniu się z kilkoma wstępnymi **informacjami dotyczącymi funkcjonowania aplikacji** i kliknięciu przycisku "Kontynuuj", użytkownik może zapoznać się z zakładkami znajdującymi się w aplikacji, z jej wyglądem i z dostępnymi opcjami bez konieczności dokonywania konfiguracji.

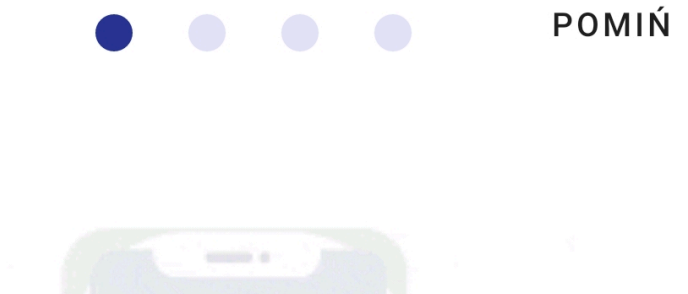

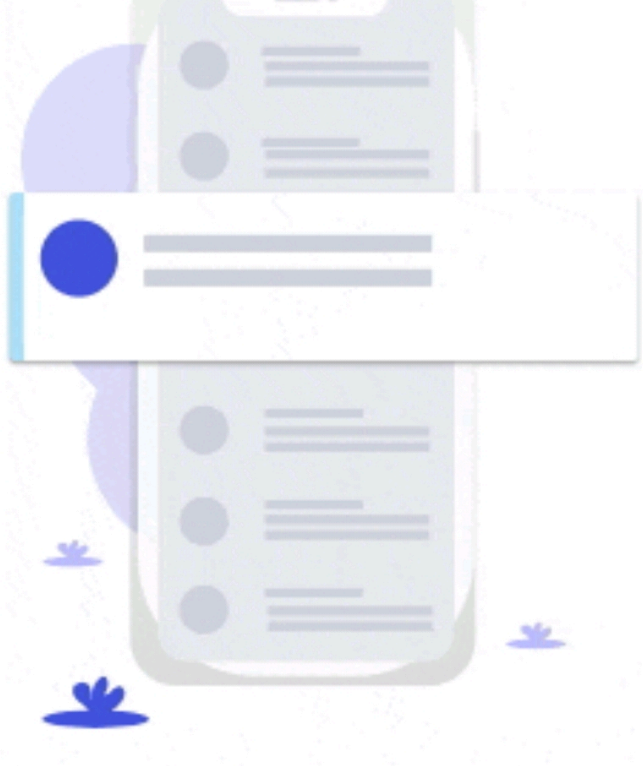

## Oznaczenia dokumentów

Dzięki oznaczeniom z łatwoscią rozróżnisz dokumenty, które zostały do Ciebie cofnięte, dokumenty po terminie oraz nowe.

## KONTYNUUJ

Pierwszy widok ekranu ze wstępnymi informacjami dotyczącymi aplikacji mobilnej Comarch DMS

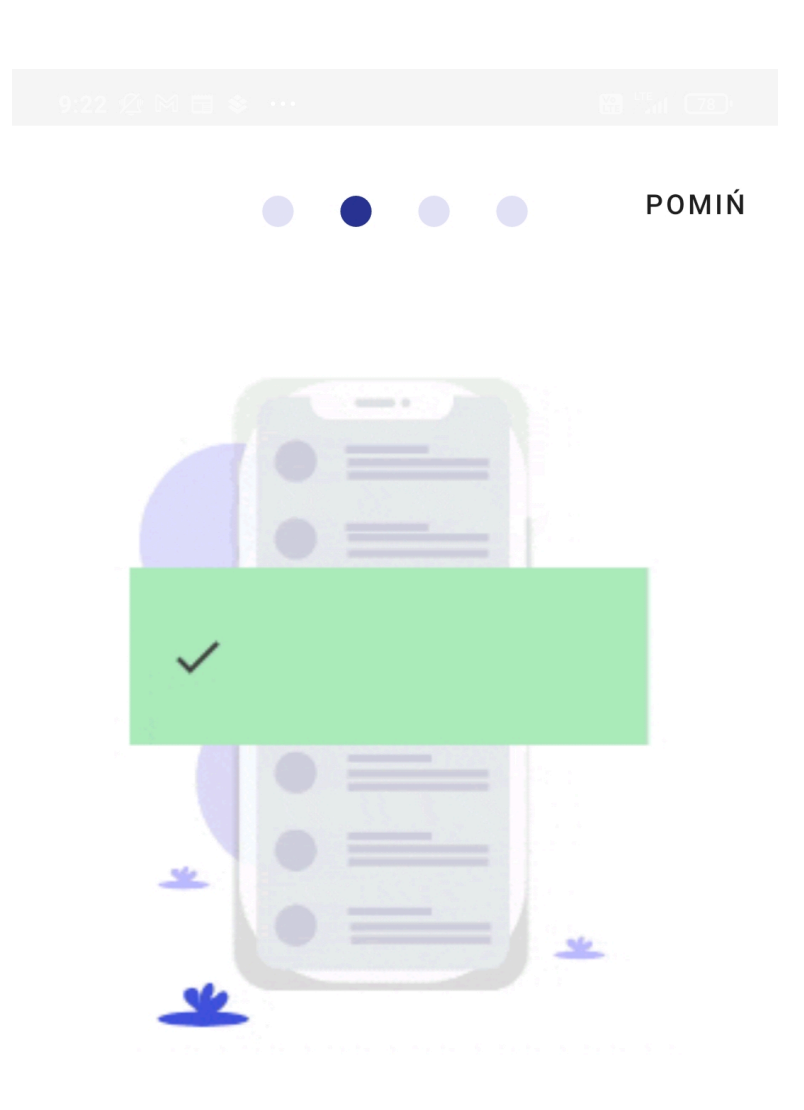

### Przekaż dokument z listy

Przesuń palcem po dokumencie z nazwą następnego etapu, aby szybko przekazać go dalej

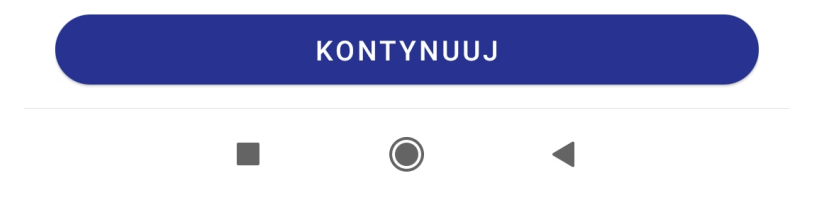

Drugi widok ekranu ze wstępnymi informacjami dotyczącymi aplikacji mobilnej Comarch DMS

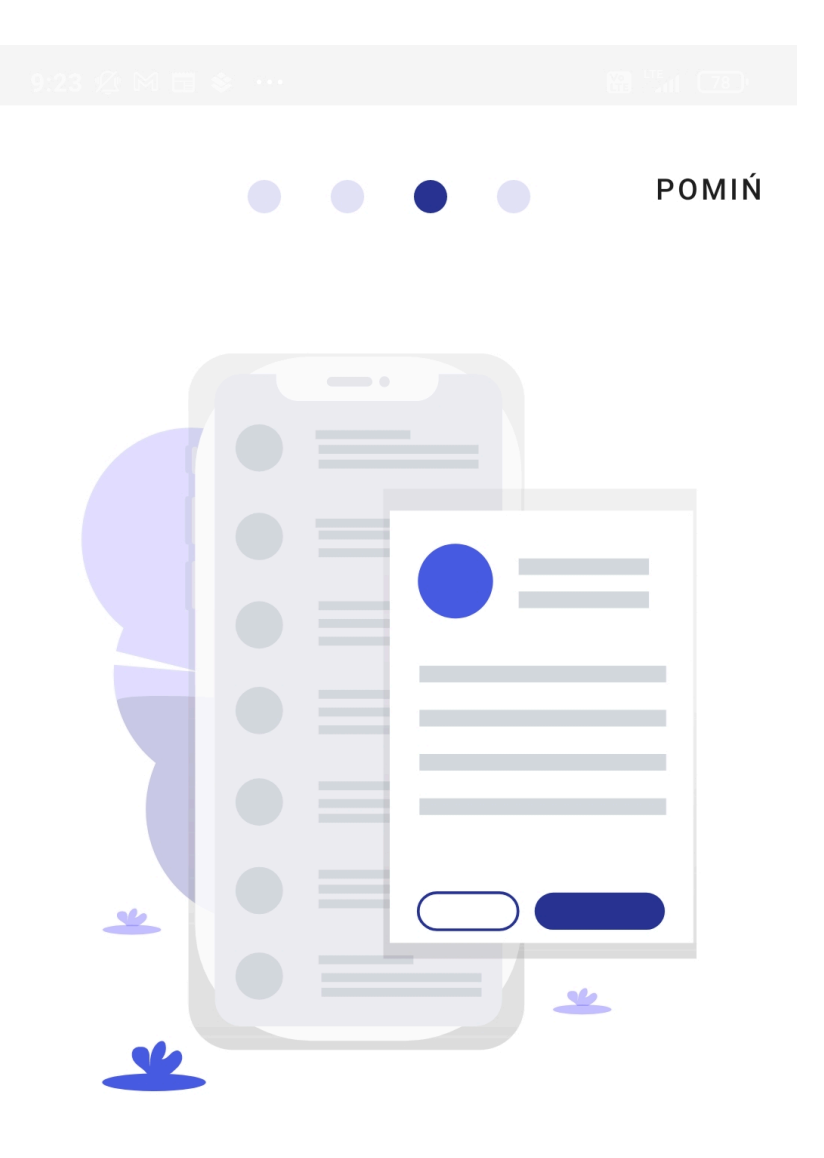

## lub tradycyjnie

Zagłębiając się w szczegóły dokumentu, gdy wymaga on uzupełnienia. Kliknij do przekazania, wybierz etap i gotowe!

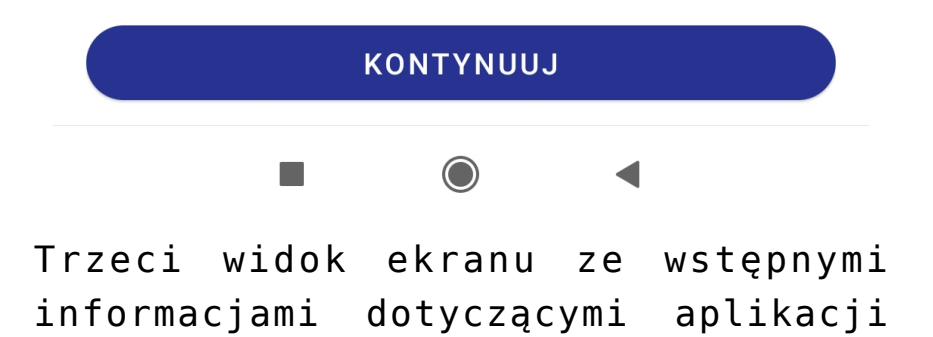

mobilnej Comarch DMS

Po kliknięciu w przycisk "Rozumiem" na ostatnim ekranie ze wstępnymi informacjami dotyczącymi aplikacji mobilnej Comarch DMS lub w przycisk "Pomiń" znajdujący się w prawym górnym rogu okien ze wstępnymi informacjami następuje przejście do aplikacji demo.

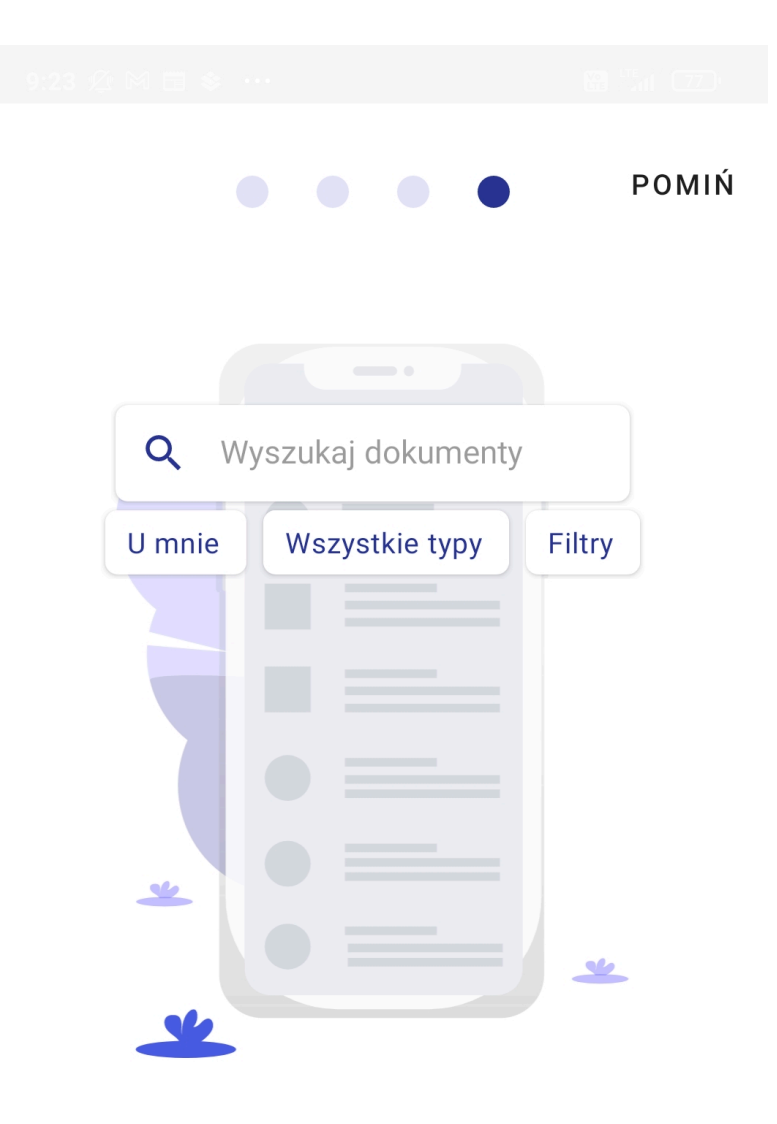

## Filtruj dokumenty

Zobacz dokumenty w obiegu, zakończone lub rozszerz listę o wszystkie dokumenty. Wybierz konkretny typ dokumentu i korzystaj z filtrów zaawansowanych.

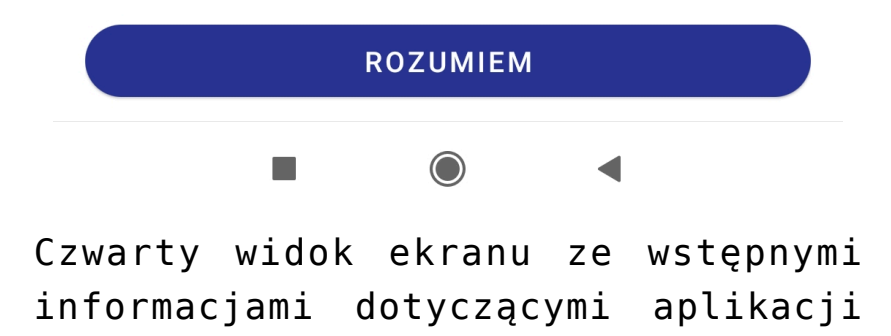

mobilnej Comarch DMS

W ramach aplikacji demo użytkownik może **sprawdzić funkcjonalności aplikacji**, takie jak **statystyki** na zakładce "Start", **dodawanie dokumentów**, **wybieranie typu dokumentu i filtrów**, a także **zapoznać się z przykładowymi kontrolkami i ustawieniami użytkownika**.

Aby opuścić aplikację demo i powrócić do ekranu, na którym można wybrać opcję konfiguracji aplikacji, należy kliknąć w przycisk "Wyloguj się" na zakładce "Konto".

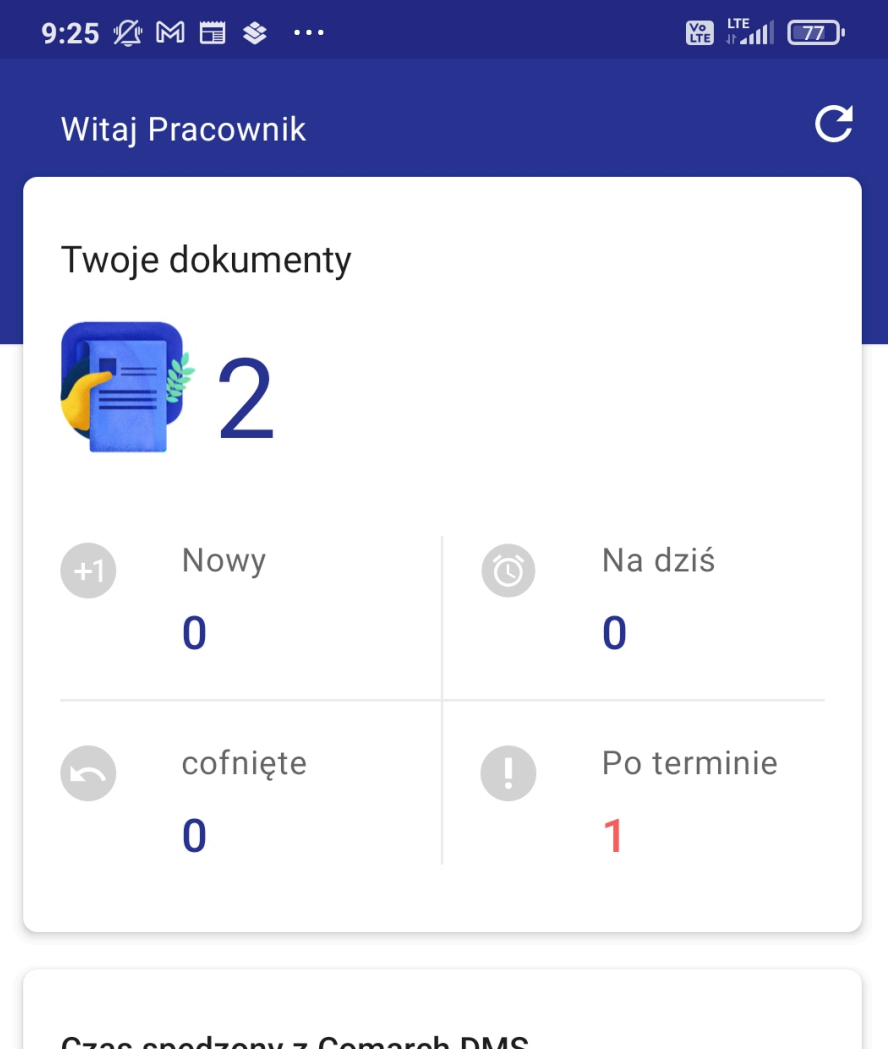

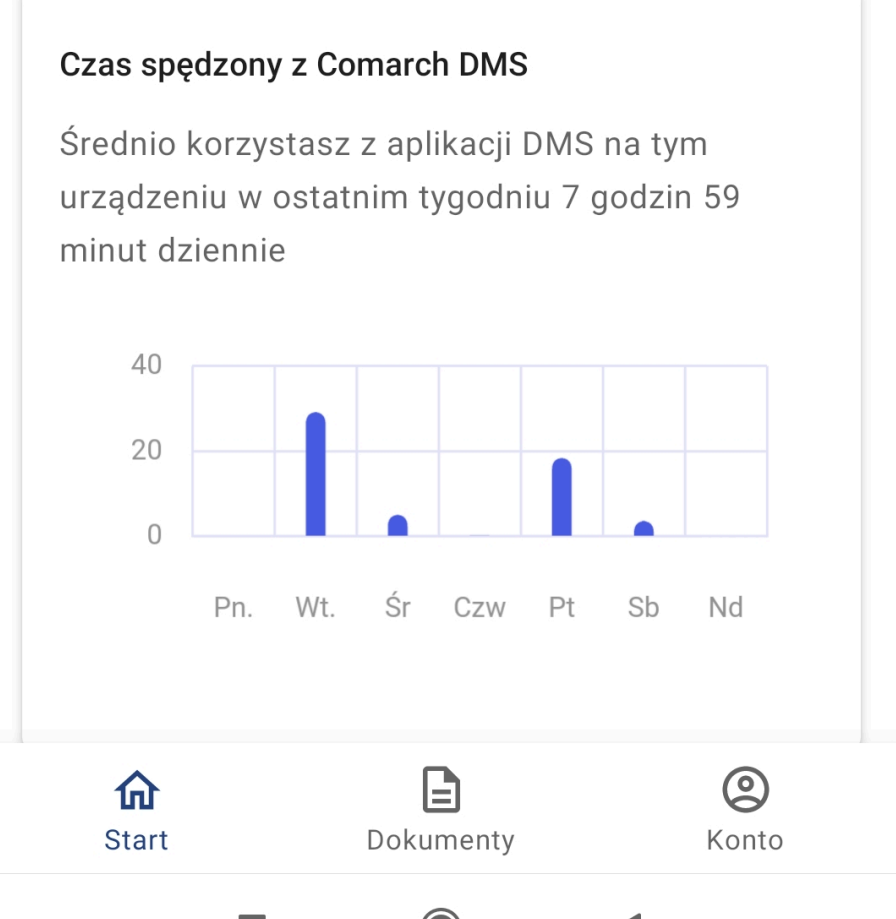

Widok zakładki "Start" w wersji demo aplikacji mobilnej Comarch DMS

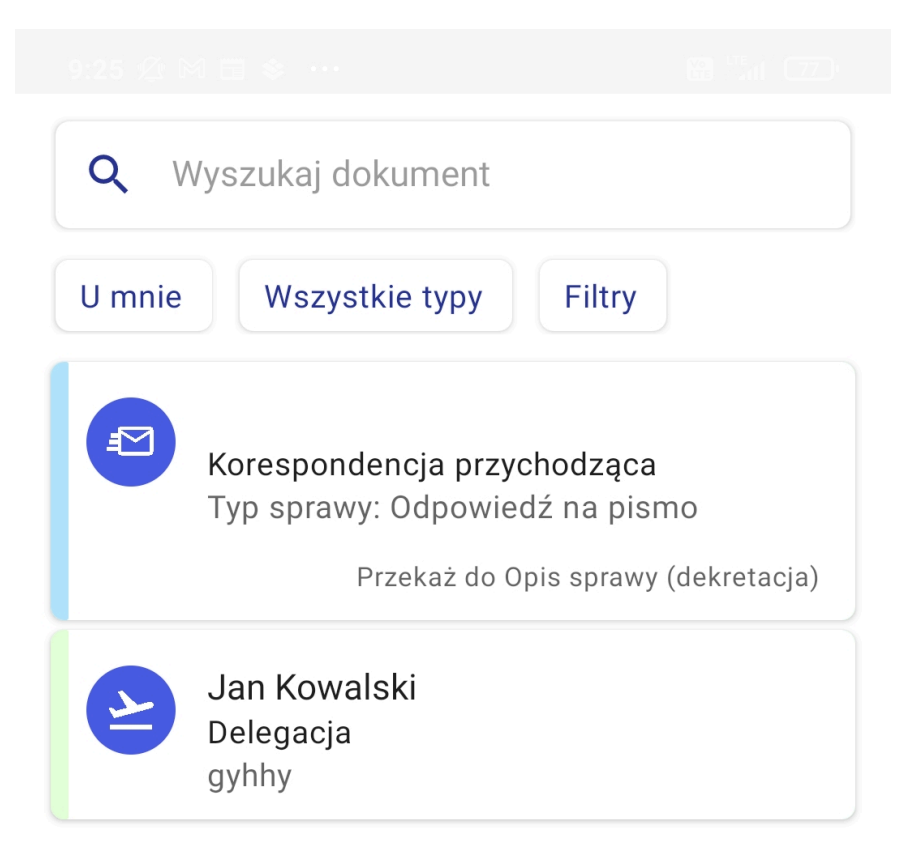

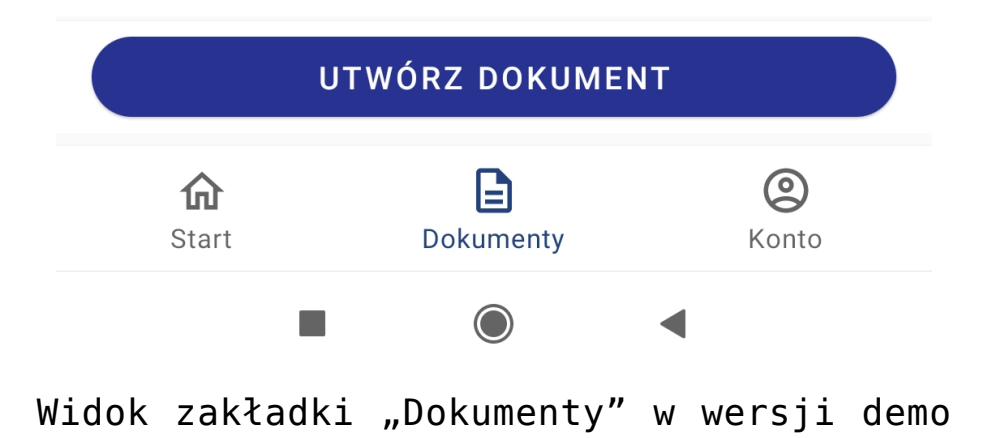

aplikacji mobilnej Comarch DMS

## Dzień dobry Pracownik

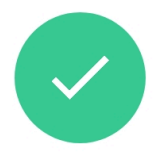

Korzystasz z aktualnej wersji DMS

| ង្វ |
|-----|
|     |
|     |

#### Ustawienia konta

Zmień widok listy, wyświetlanie historii przekazania lub język

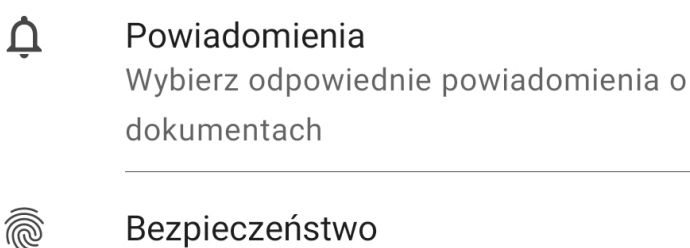

Zwiększ bezpieczeństwo swojego konta

🕛 Wyloguj się

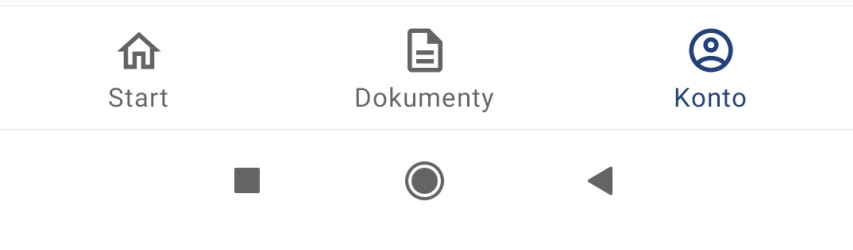

Widok zakładki "Konto" w wersji demo aplikacji mobilnej Comarch DMS

# Konfiguracja początkowa aplikacji

Jeżeli użytkownik wybrał opcję "Skonfiguruj aplikację", wówczas zostaje przeniesiony do okna pierwszego logowania.

W polu "Adres serwera" należy wprowadzić adres aplikacji serwerowej (dawna web) Comarch DMS, np. http://192.168.44.79/nowaapi202401

Następnie użytkownik powinien kliknąć "Dalej".

### COMARCH DMS

# To Twoje pierwsze logowanie

Na początku wprowadź adres serwera bazy DMS, otrzymany od administratora

Adres serwera

DALEJ

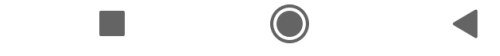

Okno pierwszego logowania

| ← → C 192.168.44.79/nowaa | pi202401 <mark>/</mark> Account/Login?ReturnUrl=%2Fnowaapi202401 | ☆ 🛃 🖪 🙆 🗄 |
|---------------------------|------------------------------------------------------------------|-----------|
|                           |                                                                  |           |
|                           |                                                                  |           |
|                           |                                                                  |           |
|                           | COMARCH                                                          |           |
|                           | DMS                                                              |           |
|                           |                                                                  |           |
|                           | Domyślna spółka 🗸 🗸                                              |           |
|                           | Login                                                            |           |
|                           | Hasło                                                            |           |
|                           | Zmień język Zmień hasło                                          |           |
|                           | Zapamiętaj logowanie Zaloguj się                                 |           |
|                           | Zaparniętywanie hasła wyrnaga włączenia obsługi plików cookie.   |           |
|                           | Comarch DMS                                                      |           |
|                           |                                                                  |           |

Adres aplikacji serwerowej (dawna web) – fragment zaznaczony na ilustracji czerwono zostanie wprowadzony w oknie logowania po http://

# COMARCH

DMS

# To Twoje pierwsze logowanie

Na początku wprowadź adres serwera bazy DMS, otrzymany od administratora

Adres serwera

http://192.168.44.79/nowaapi202401

DALEJ

Okno pierwszego logowania po wprowadzeniu przykładowego adresu aplikacji serwerowej (dawna web) Comarch DMS

Jeżeli użytkownik wprowadzi niewłaściwy adres w polu "Adres serwera", wówczas po próbie zapisania ustawień w dolnej części ekranu zostanie wyświetlony komunikat informujący o konieczności poprawy wprowadzonych danych.

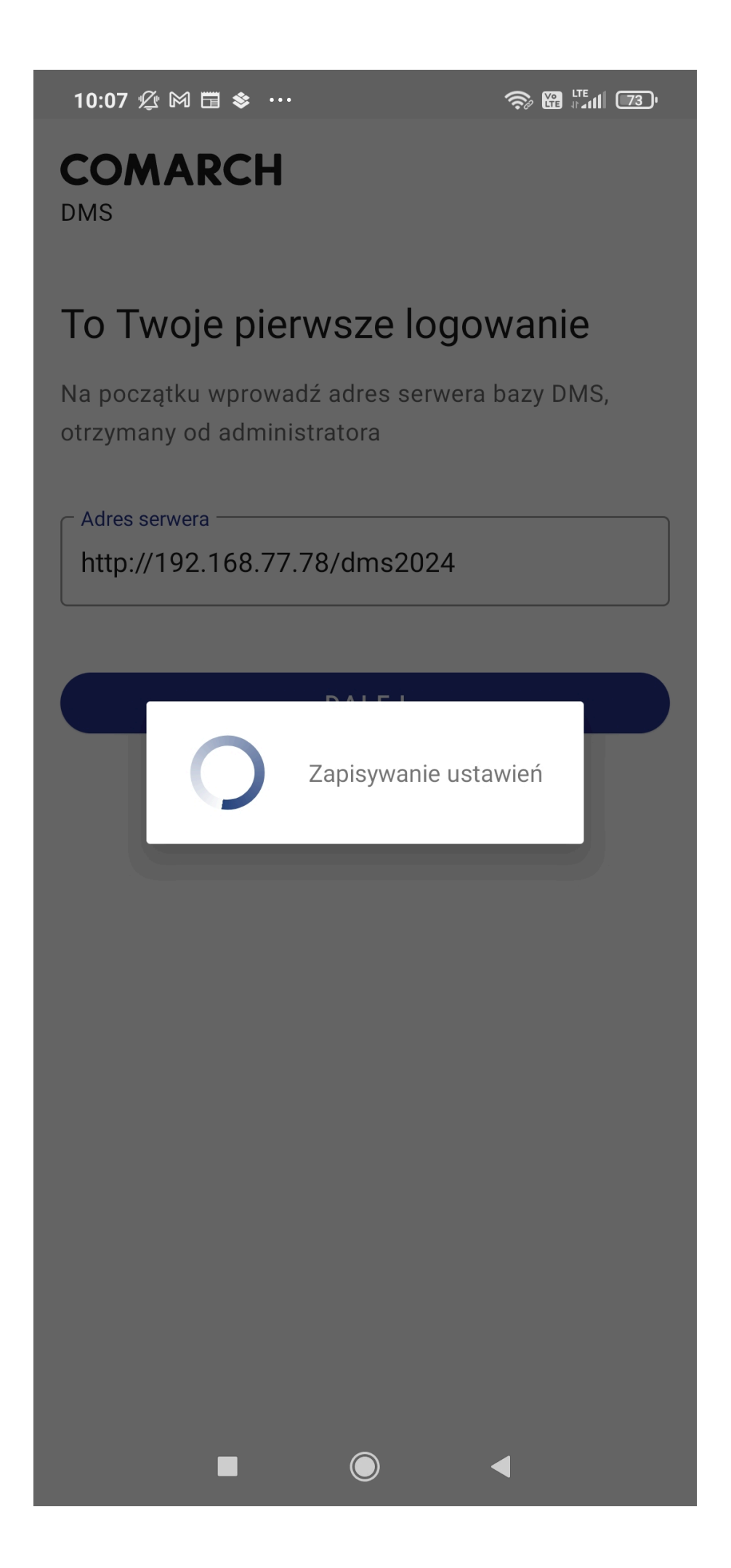

Próba zapisania ustawień po wpisaniu błędnego adresu url

### COMARCH DMS

# To Twoje pierwsze logowanie

Na początku wprowadź adres serwera bazy DMS, otrzymany od administratora

Adres serwera http://192.168.77.78/dms2024

DALEJ

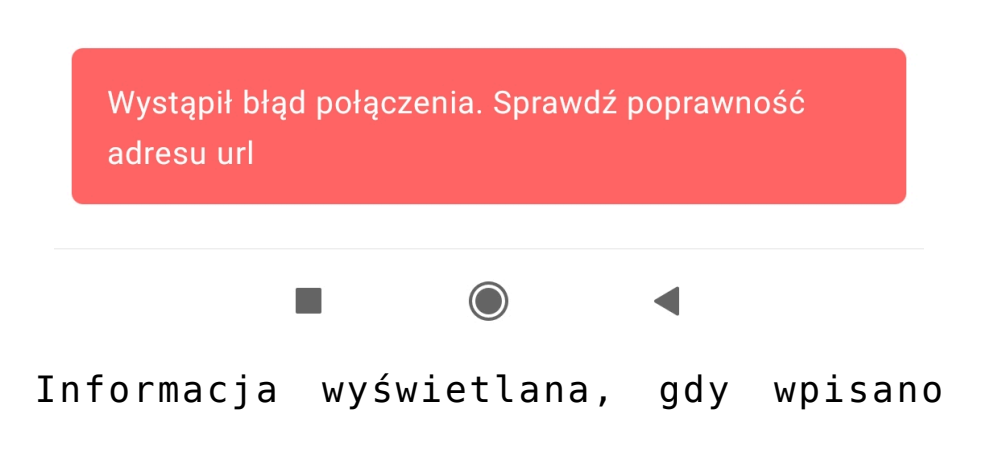

niewłaściwy adres w polu "Adres serwera"

Jeśli wprowadzono poprawny adres, wówczas ustawienia zostają zapisane i otwiera się okno logowania do aplikacji mobilnej Comarch DMS.

10:11 🖄 🕅 🖬 📚 \cdots

# COMARCH

DMS

# To Twoje pierwsze logowanie

Na początku wprowadź adres serwera bazy DMS, otrzymany od administratora

Adres serwera

http://192.168.44.79 /nowaapi202401

Zapisywanie ustawień

 $\bigcirc$ 

Zapisywanie ustawień po wpisaniu właściwego adresu serwera w aplikacji mobilnej Comarch DMS
🗇 🔀 🖬 🗇

## COMARCH

DMS

## Zaloguj się

Wpisz login

Wpisz hasło

0

– Spółka -

Domyślna spółka

#### NIE PAMIĘTASZ HASŁA?

DALEJ

Twój adres serwera: http://192.168.44.79/nowaapi202401

ZMIEŃ

Okno logowania do aplikacji mobilnej Comarch DMS

# Aktualizacja aplikacji mobilnej Comarch DMS

Jeżeli dostępna jest aktualizacja aplikacji mobilnej Comarch DMS, wówczas w górnej części zakładki "Konto" widoczna jest informacja "Dostępna jest nowa wersja Twojej aplikacji", a poniżej znajduje się link do sklepu Google Play.

Aby zaktualizować aplikację mobilną Comarch DMS, należy kliknąć w ten link.

## Dzień dobry Administrator

Dostępna jest nowa wersja Twojej aplikacji

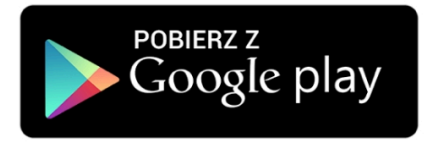

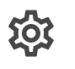

Ų

**@** 

dt.

#### Ustawienia konta Zmień widok listy, wyświetlanie historii przekazania lub język

**Powiadomienia** Wybierz odpowiednie powiadomienia o dokumentach

Bezpieczeństwo Zwiększ bezpieczeństwo swojego konta

Raporty Zobacz raporty dotyczące Twoich dokumentów

### U Wyloguj się

| <b>6</b><br>Start | Dokumenty | ĸ | (onto |  |
|-------------------|-----------|---|-------|--|
|                   |           |   |       |  |

Widok zakładki "Konto" w aplikacji mobilnej, jeśli dostępna jest aktualizacja aplikacji

Wówczas zostaje wyświetlona pozycja **Comarch DMS** w sklepie Google Play. **Aby dokonać aktualizacji**, należy nacisnąć przycisk "**Aktualizuj**".

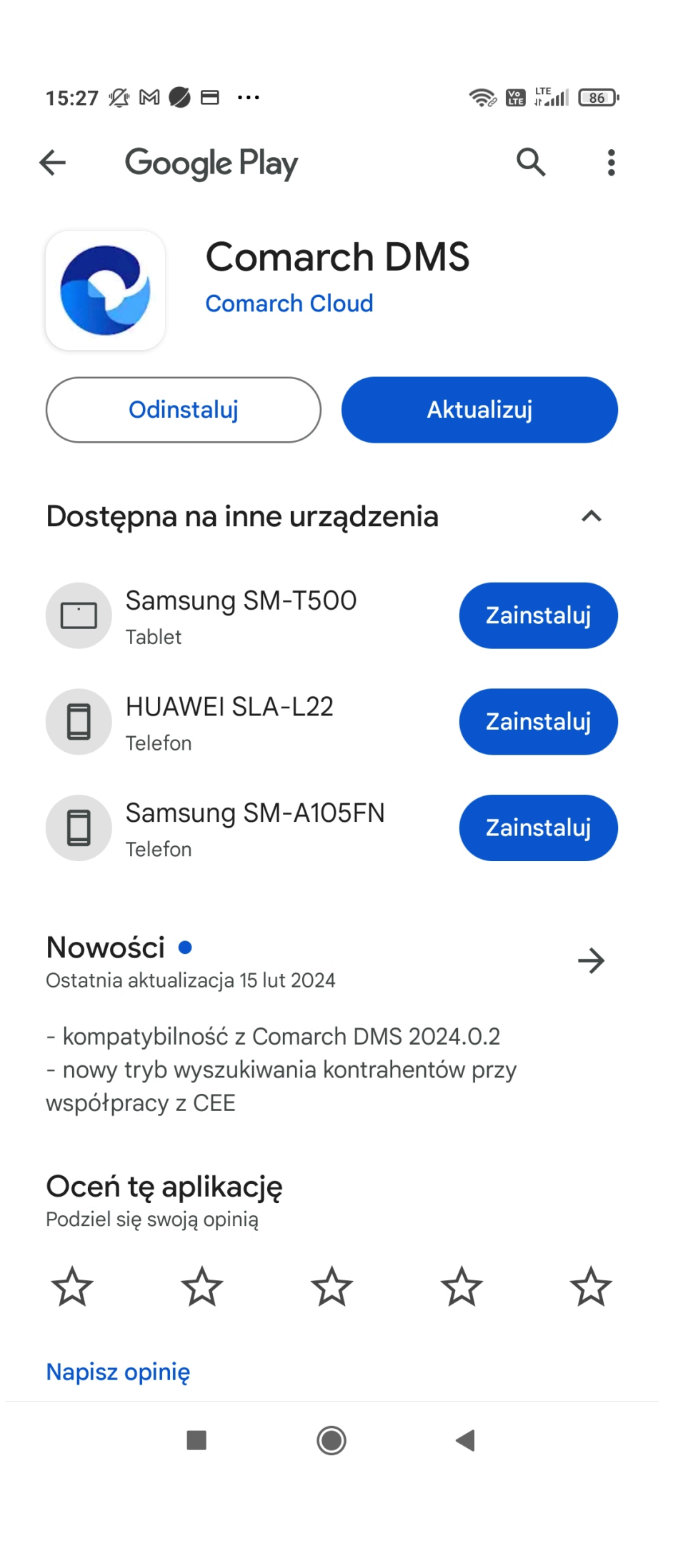

Widok Comarch DMS w aplikacji Google Play, jeśli jest dostępna aktualizacja aplikacji Comarch DMS

Po zaktualizowaniu aplikacji można ponownie ją otworzyć, klikając "Otwórz".

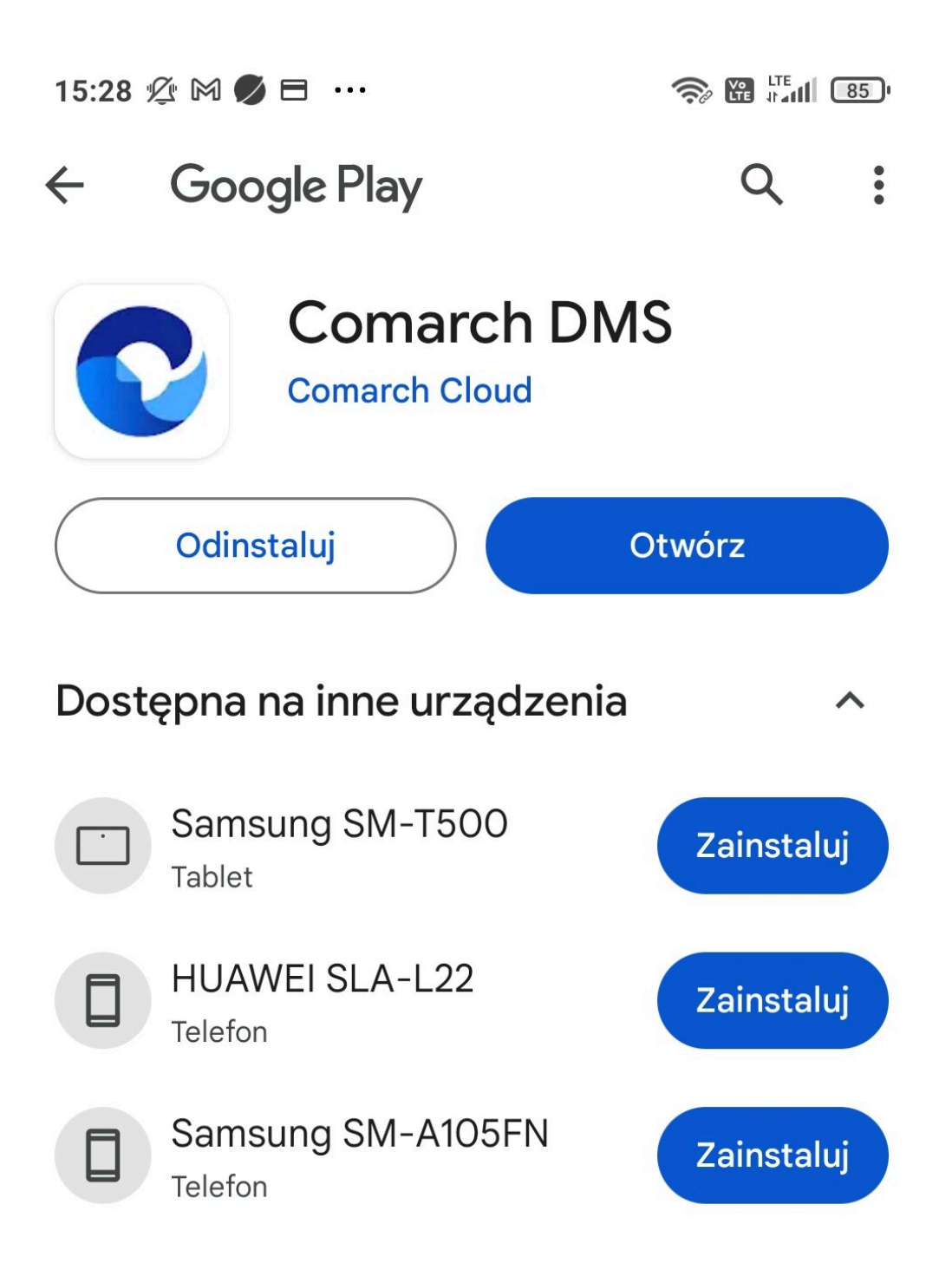

Widok karty "Comarch DMS" w sklepie Google Play po

aktualizacji Comarch DMS

Użytkownik może również **zaktualizować aplikację mobilną Comarch DMS z poziomu zakładki "Oczekujące na pobranie"** w sklepie Google Play, klikając w przycisk "Zaktualizuj", podobnie jak w przypadku innych aplikacji.

## ← Oczekujące na pobranie

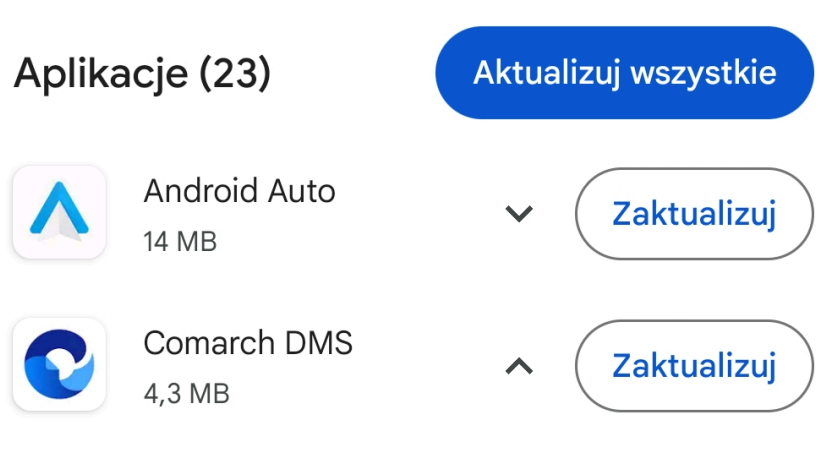

#### Nowości •

- kompatybilność z Comarch DMS 2024.0.2
- nowy tryb wyszukiwania kontrahentów przy
- współpracy z CEE

| G | Google<br>61 MB              | ~ | Zaktualizuj |
|---|------------------------------|---|-------------|
| M | Gmail<br>15 MB               | ~ | Zaktualizuj |
| G | Gboard – klawiatura<br>19 MB | ~ | Zaktualizuj |
| f | Facebook<br>49 MB            | ~ | Zaktualizuj |
|   | Dysk Google<br>7,2 MB        | ~ | Zaktualizuj |
| • | Cyfrowa równowaga<br>1,2 MB  | ~ | Zaktualizuj |

Aktualizacja aplikacji Comarch DMS dostępna z poziomu zakładki "Oczekujące na pobranie" w sklepie Google Play

**Jeśli aplikacja została zaktualizowana do najnowszej wersji**, wówczas w górnej części zakładki "Konto" wyświetlana jest

ikona 💙 oraz napis "Korzystasz z aktualnej wersji DMS".

## Dzień dobry Administrator

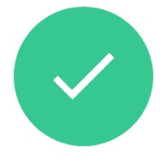

Korzystasz z aktualnej wersji DMS

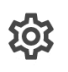

#### Ustawienia konta Zmień widok listy, wyświetlanie historii przekazania lub język

Û

#### Powiadomienia Wybierz odpowiednie powiadomienia o dokumentach

Bezpieczeństwo Zwiększ bezpieczeństwo swojego konta

ılı

Raporty Zobacz raporty dotyczące Twoich dokumentów

U Wyloguj się

Image: Constraint of the startImage: Constraint of the startImage: Constraint of the startStartDokumentyKonto

Widok zakładki "Konto", jeśli aplikacja mobilna Comarch DMS została zaktualizowana do najnowszej wersji

## Zakładka "Start"

Po zalogowaniu operator zostaje przeniesiony na ekran startowy, gdzie znajdują się 4 sekcje:

#### Twoje dokumenty

W ramach sekcji "Twoje dokumenty" wyświetlana jest liczba wszystkich dokumentów przypisanych do danego użytkownika. Poniżej widoczne są 4 pola:

- Nowy w ramach tego pola wyświetlana jest liczba dokumentów, które nie zostały jeszcze otwarte przez użytkownika;
- Na dziś w tym polu widoczna jest liczba dokumentów, w przypadku których czas na wykonanie zadania przez użytkownika upływa danego dnia
- Cofnięte w ramach tego pola wyświetlana jest liczba dokumentów, które zostały cofnięte do poprzedniego etapu;
- Po terminie w tym polu widoczna jest liczba dokumentów, w przypadku których czas na wykonanie zadania przez użytkownika już minął

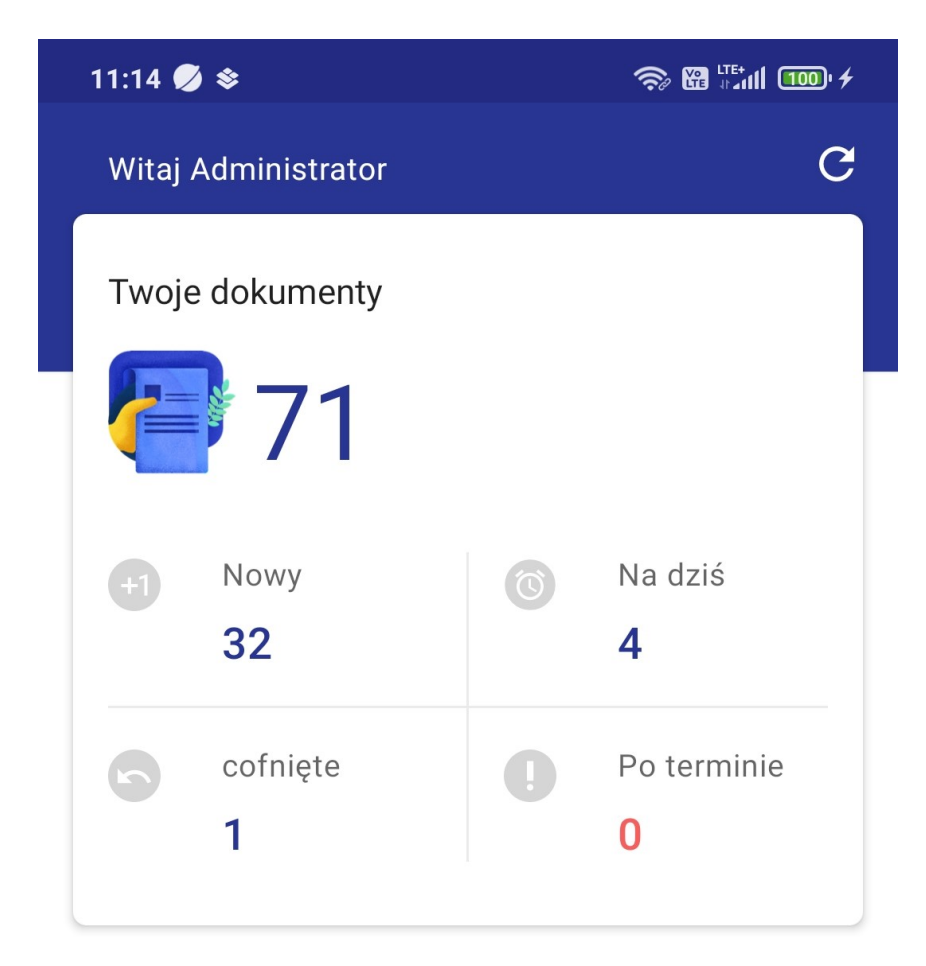

Sekcja "Twoje dokumenty"

#### Czas spędzony z Comarch DMS

W ramach ekranu startowego Comarch DMS dostępne jest również pole "Czas spędzony z Comarch DMS" z informacją o tym, ile minut dziennie operator korzysta z Comarch DMS na urządzeniu, na którym jest zainstalowana aplikacja.

Wyświetlany jest również wykres, który ma na celu wskazanie, ile czasu w poszczególne dni w ostatnim tygodniu operator korzystał z tej aplikacji. Po kliknięciu w pole wykresu nad skrótem nazwy danego dnia tygodnia wyświetlana jest nazwa dnia i czas spędzony w aplikacji w wybranym dniu (w godzinach i minutach).

| 11:21 🥖 🕸     | 🤝 🏻 🖓 🗤 🗤                               |
|---------------|-----------------------------------------|
| 72            |                                         |
| +1 Nowy<br>31 | <ul><li>Na dziś</li><li>3</li></ul>     |
| cofnięte<br>1 | <ul><li>Po terminie</li><li>0</li></ul> |

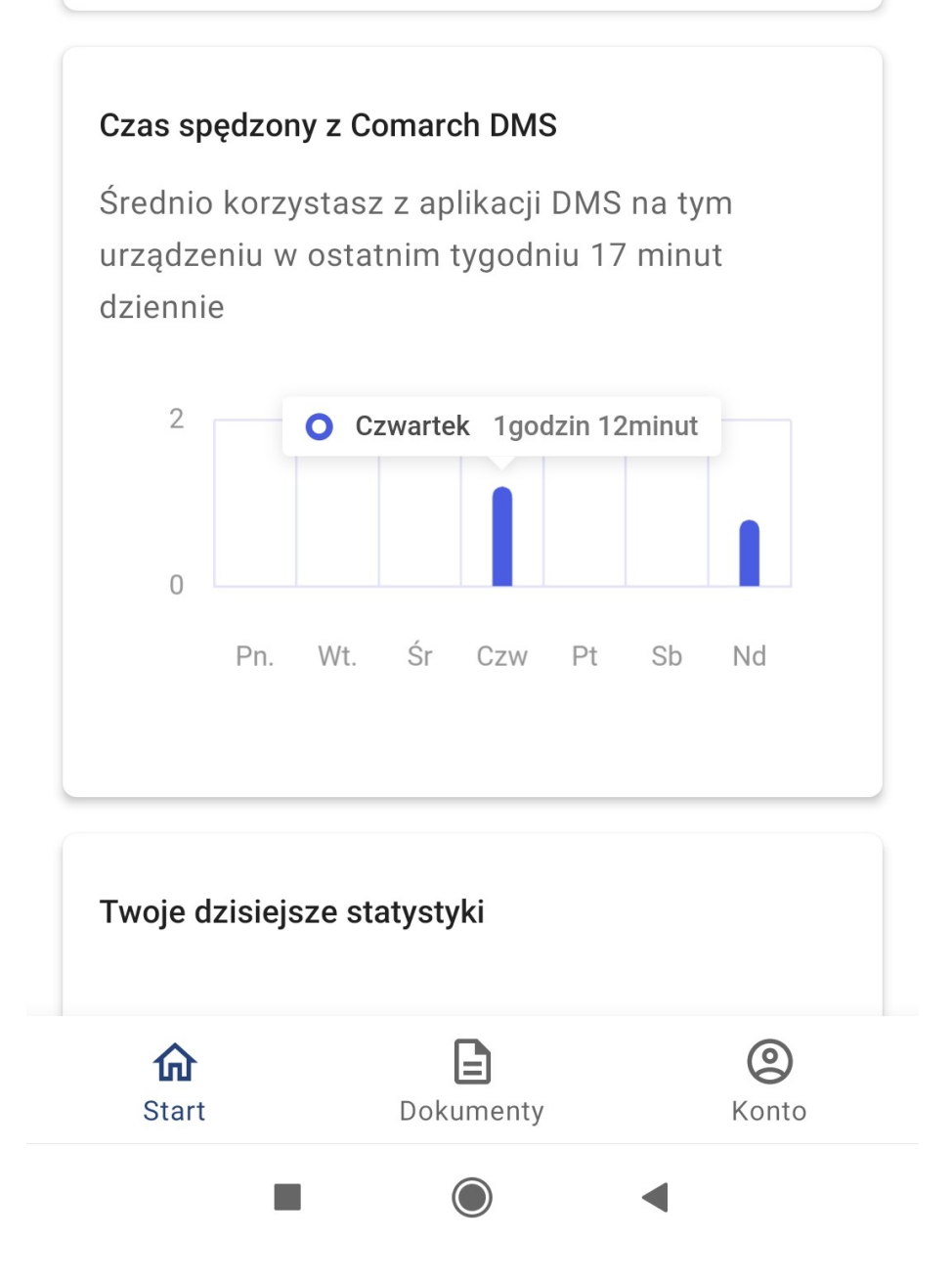

Pole "Czas spędzony z Comarch DMS"

#### Twoje dzisiejsze statystyki

W ramach pola "Twoje dzisiejsze statystyki" dostępny jest wykres kołowy, który informuje o tym, ile dokumentów zostało bieżącego dnia przez zalogowanego użytkownika:

- przekazanych do kolejnego etapu (część wykresu w kolorze zielonym)
- utworzonych (część wykresu w kolorze niebieskim)

Wewnątrz wykresu wyświetlana jest łączna liczba dokumentów utworzonych i przekazanych przez zalogowanego użytkownika w danym dniu.

Poniżej wykresu znajduje się objaśniająca go legenda wraz z podaną w nawiasie (odpowiednio) ilością przekazanych dokumentów oraz ilością utworzonych dokumentów.

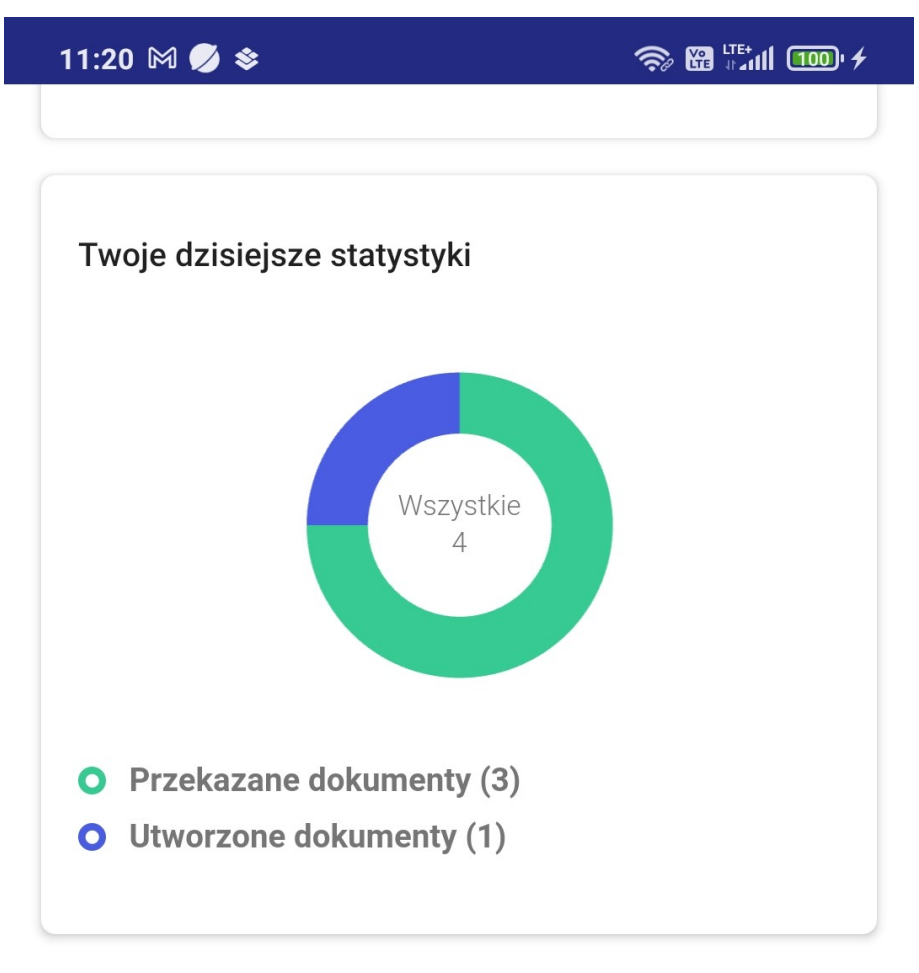

Pole "Twoje dzisiejsze statystyki" wraz z legendą

Jeżeli użytkownik kliknie na daną część wykresu, wówczas zostanie ona lekko powiększona,a w legendzie zostanie pogrubiony odpowiedni opis.

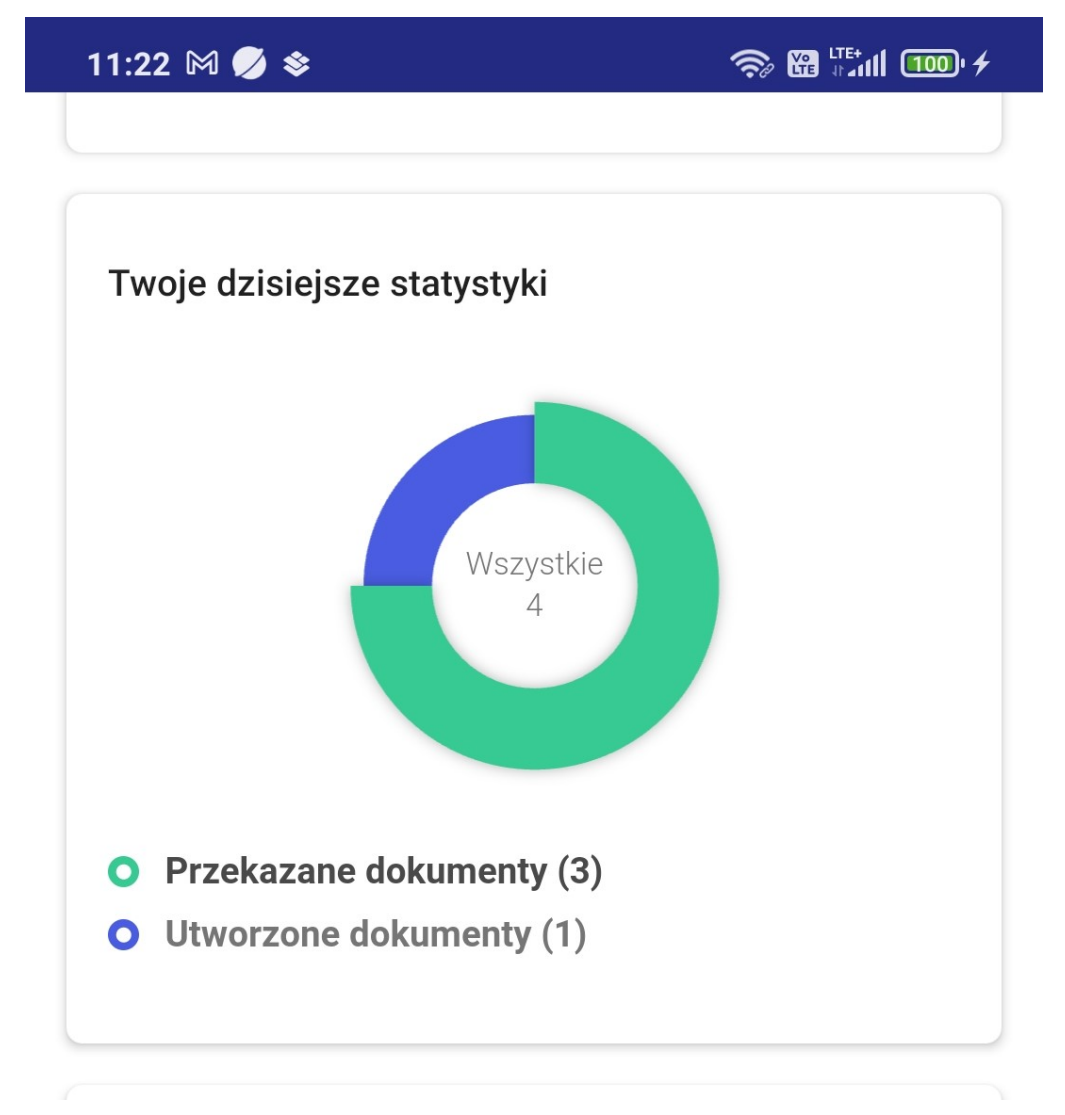

Pole "Twoje dzisiejsze statystyki" – użytkownik kliknął w zieloną część wykresu, stąd jest ona powiększona, a odpowiadający jej opis w legendzie – pogrubiony

#### Top 5 obiegów

W sekcji *Top 5 obiegów* znajduje się wykres, który przedstawia ilość dokumentów utworzonych w pięciu najczęściej używanych obiegach dokumentów – ich nazwy widoczne są pod polem wykresu. Typy obiegu są uszeregowane od najczęściej używanych.

Jeśli użytkownik kliknie na zielony punkt lub część wykresu, w której znajduje się dany punkt, wówczas zostanie wyświetlona informacja z nazwą danego typu obiegu i liczbą utworzonych

#### w nim dokumentów.

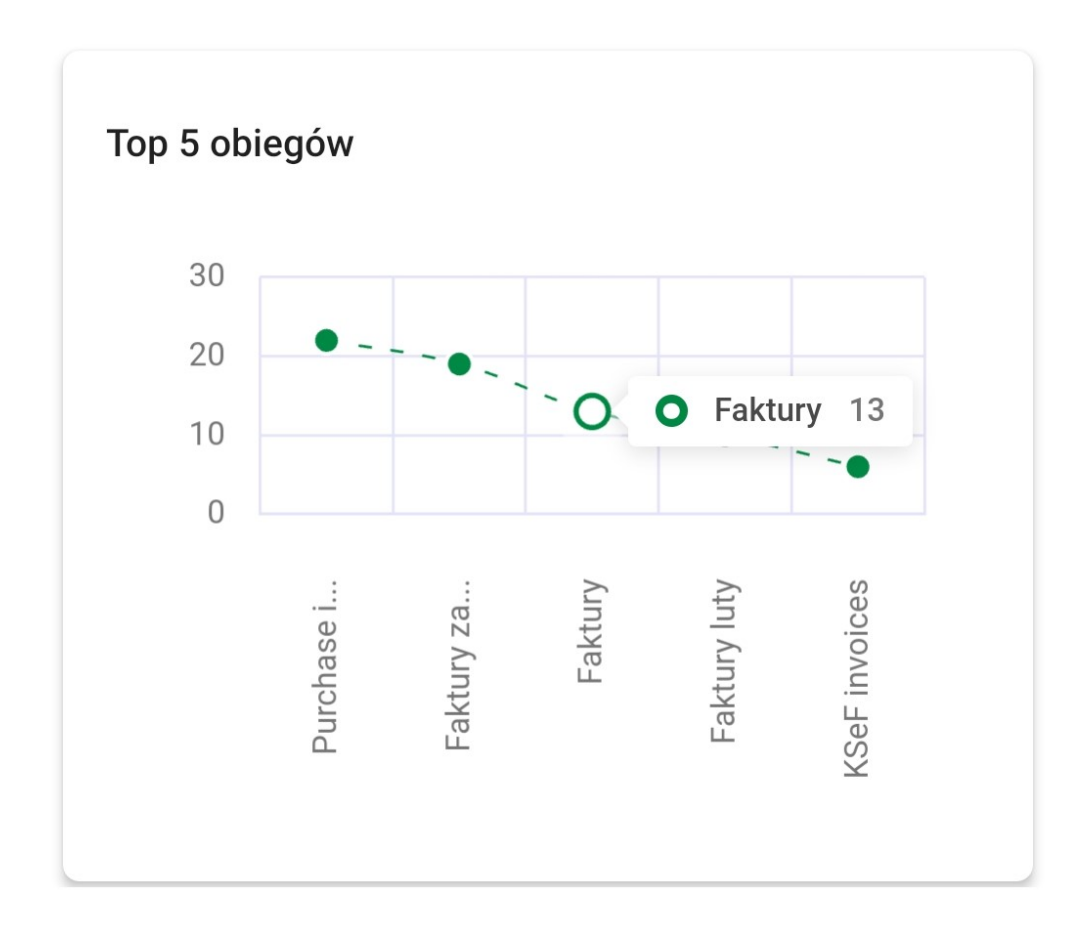

Pole "Top 5 obiegów"

W górnym prawym rogu ekranu dostępna jest ikona Odśwież 🔽 , po kliknięciu której następuje odświeżenie wszystkich elementów na zakładce "Start".

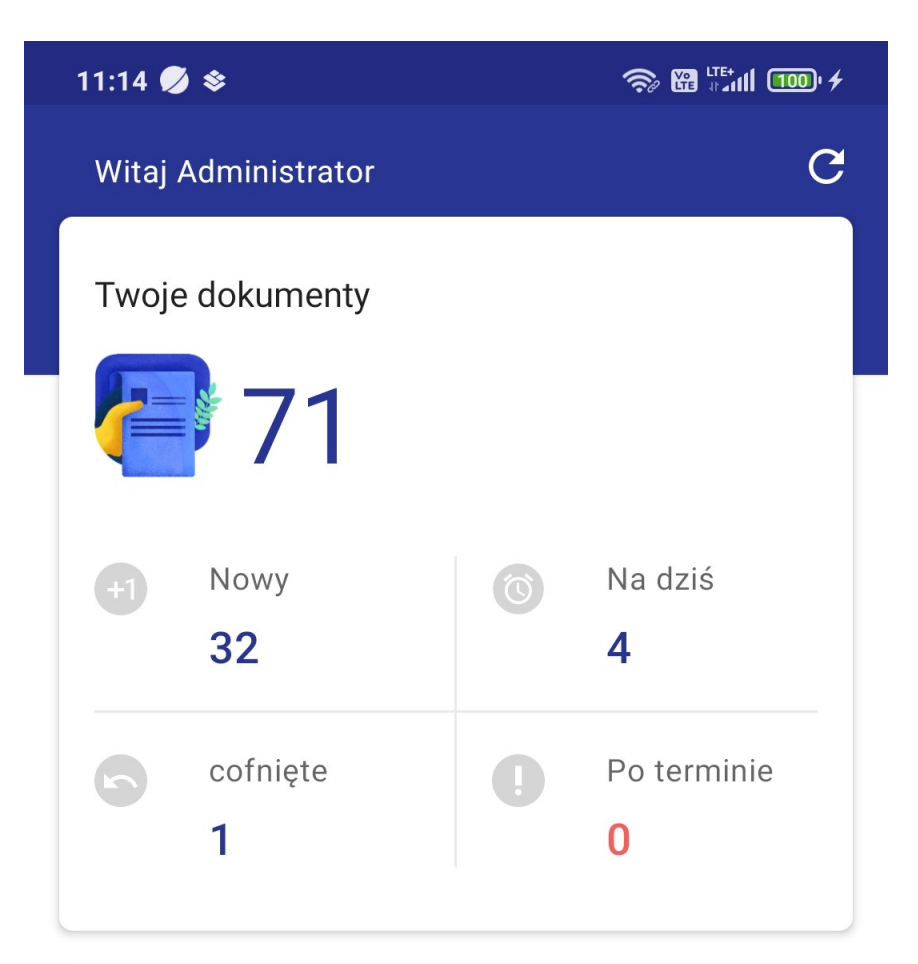

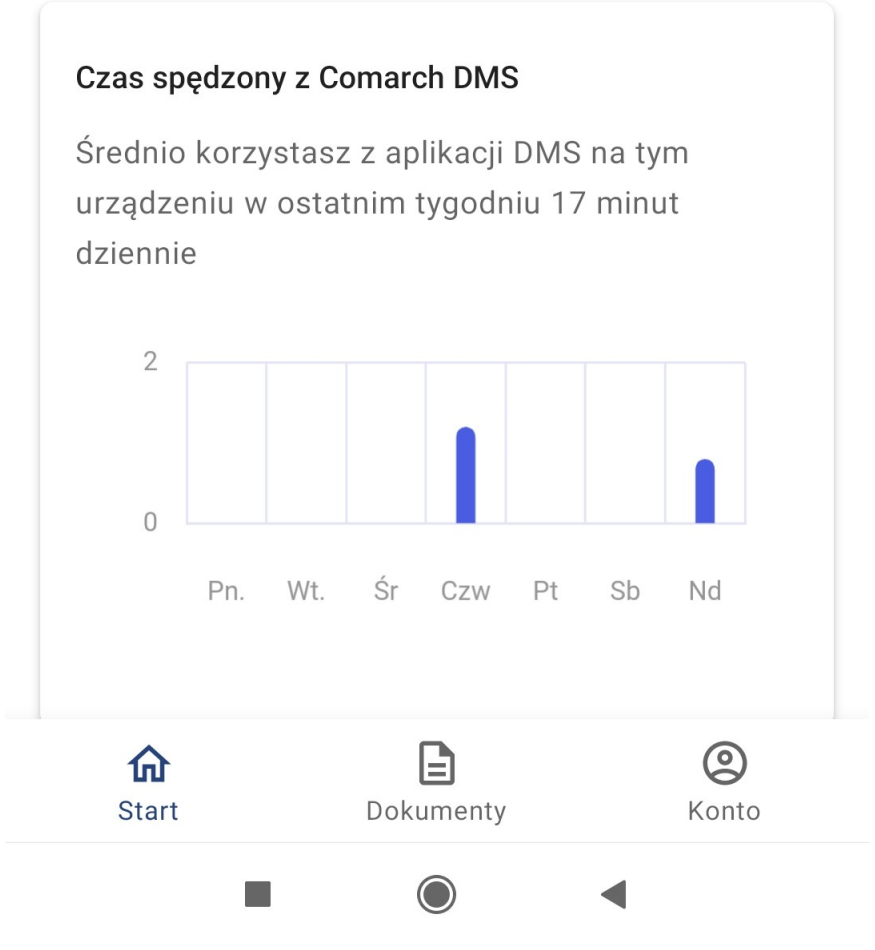

Widok zakładki "Start"

# Zakładka "Rezerwacje"

W wersji 2024.3.0 dodano zakładkę "Rezerwacje", która umożliwia dokonanie rezerwacji zasobu w wybranym terminie.

## ← Rezerwacje

| •    |     | listopad 2024 |      |     |      |        |  |  |
|------|-----|---------------|------|-----|------|--------|--|--|
| pon. | wt. | śr.           | CZW. | pt. | sob. | niedz. |  |  |
| 28   | 29  | 30<br>•       | 31   | 1   | 2    | 3      |  |  |
| 4    | 5   | 6             | 7    | 8   | 9    | 10     |  |  |
| 11   | 12  | 13            | 14   | 15  | 16   | 17     |  |  |
| 18   | 19  | 20            | 21   | 22  | 23   | 24     |  |  |
| 25   | 26  | 27            | 28   | 29  | 30   | 1      |  |  |
| 2    | 3   | 4             | 5    | 6   | 7    | 8      |  |  |

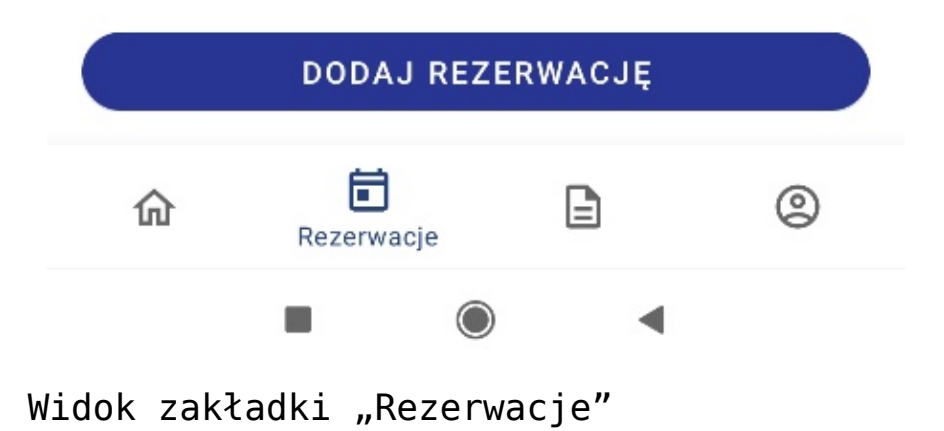

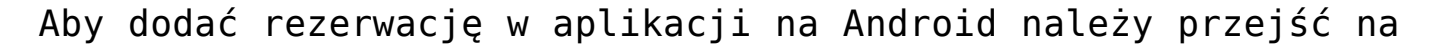

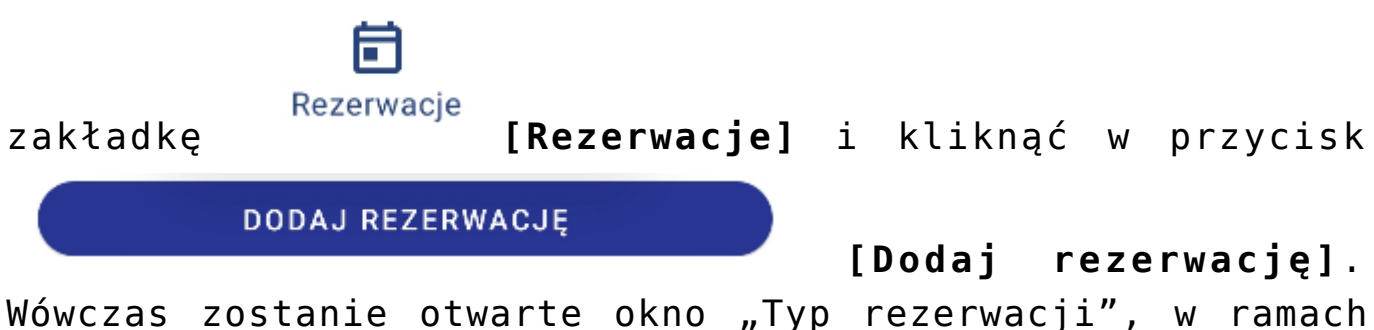

wowczas zostanie otwarte okno "Typ rezerwacji", w ramach którego należy wybrać jedną z dwóch opcji:

- Termin opcja domyślnie zaznaczona; należy zaznaczyć tę opcję, jeśli operatorowi zależy na terminie i szuka zasobu, który jest wówczas dostępny – dalsze kroki opisano poniżej w podrozdziale <u>Rezerwacja terminu w</u> <u>aplikacji na Android</u>
- Zasób należy zaznaczyć tę opcję, jeśli operatorowi zależy na zasobie i szuka terminu, w którym dany zasób jest dostępny – dalsze kroki opisano poniżej w podrozdziale <u>Rezerwacja zasobu w aplikacji na Android</u>

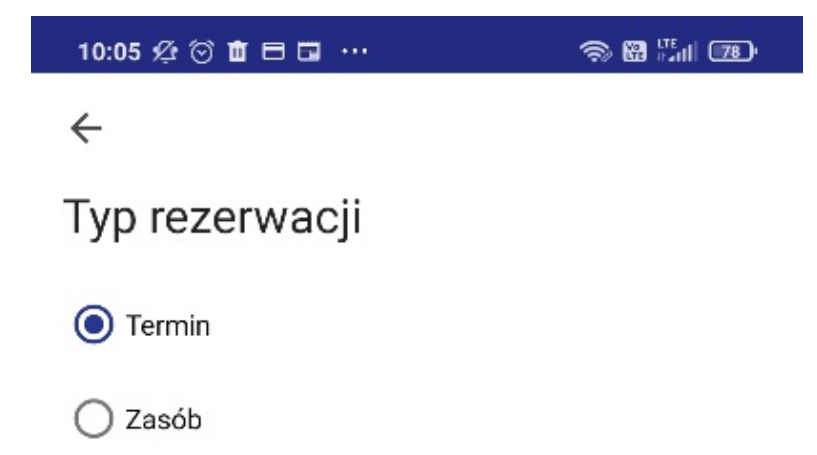

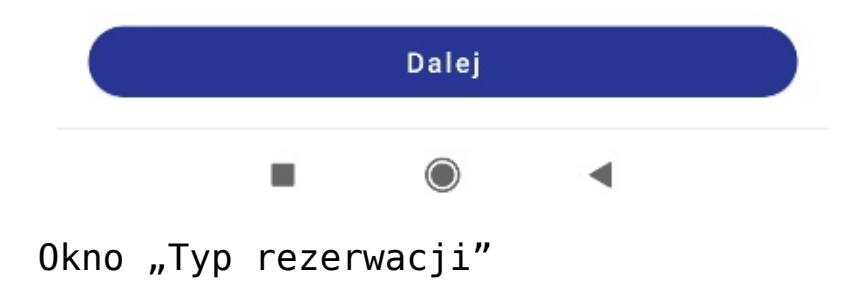

#### Aby zarezerwować termin, należy zaznaczyć opcję "Termin" w oknie "Typ rezerwacji", a następnie kliknąć przycisk Dalej [Dalej] i w oknie "Dodaj rezerwację" uzupełnić następujące pola: Nazwa rezerwacji\* \*Koniecznie uzupełnij [Nazwa rezerwacji] – pole obowiązkowe; w tym polu należy wprowadzić nazwę dodawanej rezerwacji – taka nazwa będzie później widoczna na kalendarzu rezerwacji Data od\* Godzina od\* ŝ A \*Koniecznie uzupełnij \*Koniecznie uzupełnij datę i godzinę rozpoczęcia rezerwacji; Ħ. Godzina do\* Data do\* $\overline{0}$ \*Koniecznie uzupełnij \*Koniecznie uzupełnij datę i godzinę zakończenia rezerwacji; jeżeli potrzebna jest rezerwacja na cały dzień/dni, wówczas należy zaznaczyć pole Cały dzień [Cały dzień]. Grupa zasobów [Grupa zasobów] - w ramach tego pola operator wybiera grupę zasobów spośród grup zasobów zdefiniowanych przez administratora w aplikacji desktop (zob. <u>Definiowanie grup zasobów i</u> zasobów) Zasób [Zasób] – po wyborze

### Rezerwacja terminu w aplikacji na Android

terminu rezerwacji zostaje otwarte okno z listą zasobów z wybranej grupy zasobów, które są dostępne w danym terminie – należy wybrać jeden z zasobów.

| 10:09 🕸 🗇 💼 🖽 🚥                                                  | s 🖀 🖫 📼             |
|------------------------------------------------------------------|---------------------|
| ←<br>Dodaj rezerwację<br>Nazwa rezerwacji<br>Spotkanie biznesowe |                     |
| Data od 19-11-2024                                               | Godzina od<br>10:00 |
| Data do 19-11-2024                                               | Godzina do          |
| Cały dzień 🕖                                                     |                     |
| Grupa zasobów<br>Sale konferencyjne                              | •                   |
| Zasób<br>Sala 1.1                                                | -                   |

Utwórz rezerwację

Okno "Dodaj rezerwację" po wyborze opcji "Termin" – przykładowe uzupełnienie

| Następnie nal |            | należy    | kliknąć    | W        | przyc  | isk |
|---------------|------------|-----------|------------|----------|--------|-----|
|               | Utwórz rez | zerwację  |            |          |        |     |
|               |            |           | [Utwór     | z rezerw | acje], | aby |
| zapisać       | zmiany.    | Utworzona | rezerwacja | zostaje  | dodana | do  |
| kalendarz     | a operat   | ora.      |            |          |        |     |

Rezerwacja zasobu w aplikacji na Android

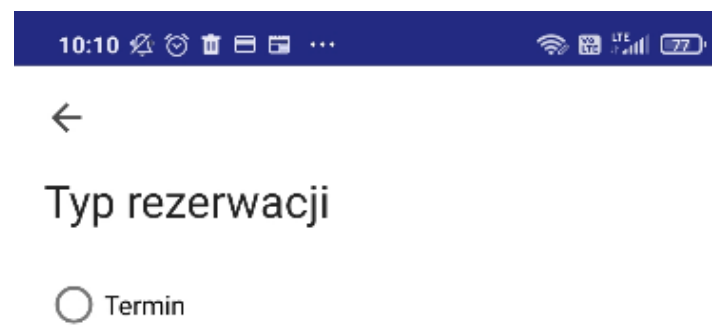

🔘 Zasób

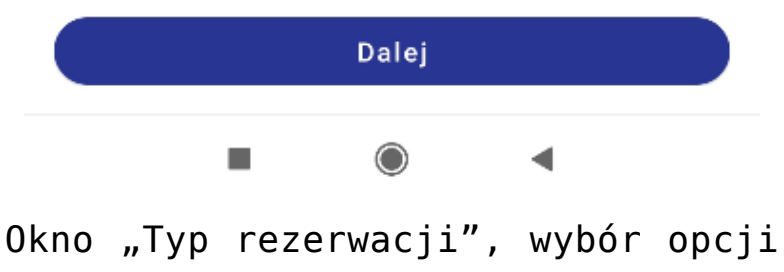

"Zasób"

Aby zarezerwować zasób, należy zaznaczyć opcję "Zasób" w oknie "Typ rezerwacji", a następnie kliknąć przycisk Dalej

[Dalej] i w oknie "Dodaj rezerwację"

uzupełnić następujące pola:

Nazwa rezerwacji\*

\*Koniecznie uzupełnij

#### [Nazwa

**rezerwacji**] – pole obowiązkowe; w tym polu należy wprowadzić nazwę dodawanej rezerwacji – taka nazwa będzie później widoczna na kalendarzu rezerwacji

Grupa zasobów

[Grupa zasobów] – w

ramach tego pola operator wybiera grupę zasobów spośród grup zasobów zdefiniowanych przez administratora w aplikacji desktop (zob. <u>Definiowanie grup zasobów i</u> <u>zasobów</u>)

Zasób

**[Zasób]** – po

wyborze terminu rezerwacji zostaje otwarte okno z listą zasobów z wybranej grupy zasobów – należy wybrać jeden z zasobów. Następnie należy kliknąć w link

Sprawdź dostępność zasobu

[Sprawdź dostępność zasobu] i w otwartym oknie "Dostępność zasobu" sprawdzić, kiedy dany zasób jest dostępny, a potem kliknąć przycisk ←

Podgląd rezerwacji dla wybranego zasobu

| •       | listopad 2024 |     |      |     |      |        |  |  |
|---------|---------------|-----|------|-----|------|--------|--|--|
| pon.    | wt.           | śr. | CZW. | pt. | sob. | niedz. |  |  |
| 28      | 29            | 30  | 31   | 1   | 2    | 3      |  |  |
| 4       | 5             | 6   | 7    | 8   | 9    | 10     |  |  |
| 11      | 12            | 13  | 14   | 15  | 16   | 17     |  |  |
| 18      | 19            | 20  | 21   | 22  | 23   | 24     |  |  |
| 25      | 26            | 27  | 28   | 29  | 30   | 1      |  |  |
| 2       | 3             | 4   | 5    | 6   | 7    | 8      |  |  |
| Quality |               |     |      |     |      |        |  |  |

| Spotkanie biznesowe | 2024-11-19 10:00 |
|---------------------|------------------|
| Sala 1.1            | 2024-11-19 10:30 |

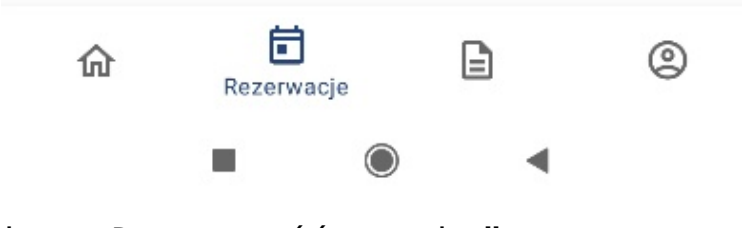

Okno "Dostępność zasobu"

|    | Data od*              |       | Godzina od*           | Ö     |         |       |          |     |
|----|-----------------------|-------|-----------------------|-------|---------|-------|----------|-----|
| •  | *Koniecznie uzupe     | łnij  | *Koniecznie uzup      | ełnij | – n     | ależy | uzupeł   | nić |
| da | atę i godzi           | inę ı | rozpoczęcia           | reze  | rwacji; |       |          |     |
|    | Data do* [            | •     | Godzina do* 🛛 🛈       | ]     |         |       |          |     |
|    | *Koniecznie uzupełnij |       | *Koniecznie uzupełnij | _     | należy  | uzupe | tnić dat | ę i |
| g  | odzinę zako           | ończe | enia rezerwa          | acji. |         |       |          |     |

### ← Dodaj rezerwację

Nazwa rezerwacji Spotkanie integracyjne zespołu X

| – Grupa zasobów –  |   |
|--------------------|---|
| Sale konferencyjne | • |

| Zasób    |   |
|----------|---|
| Sala 1.1 | • |

#### Sprawdź dostępność zasobu

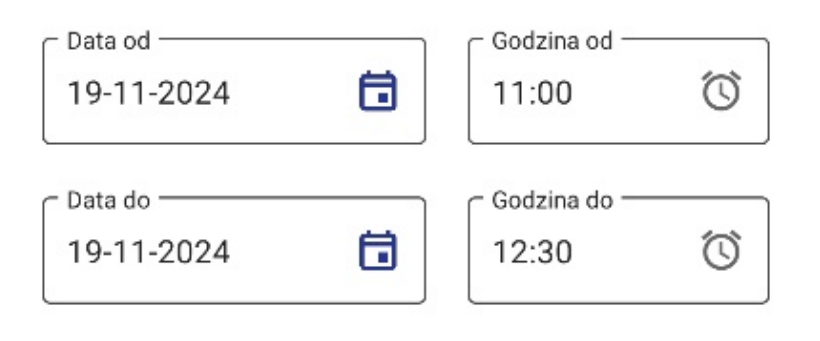

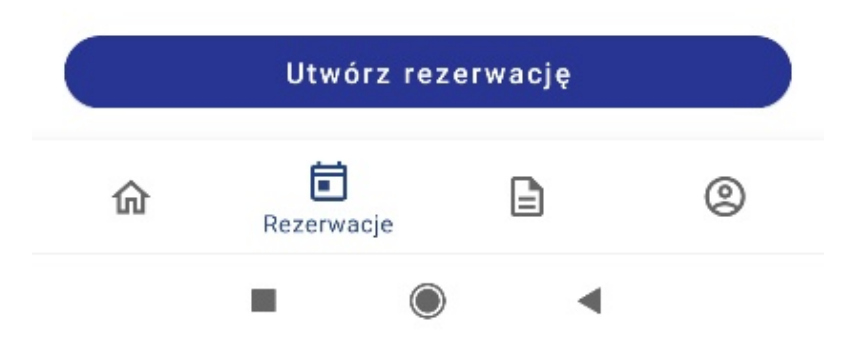

Okno "Dodaj rezerwację" po wyborze opcji "Zasób" – przykładowe uzupełnianie

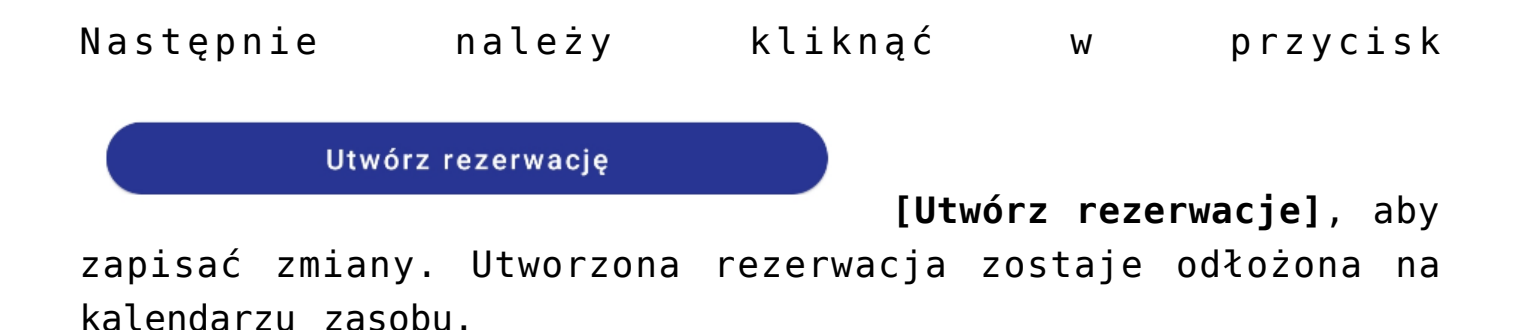

# Zakładka "Dokumenty" informacje ogólne

Na zakładce "Dokumenty" znajduje się lista dokumentów utworzonych w Comarch DMS.

Na liście dokumentów domyślnie wyświetlane są dokumenty przypisane do zalogowanego użytkownika (filtr "U mnie") i należące do wszystkich typów obiegów (filtr "Wszystkie typy").
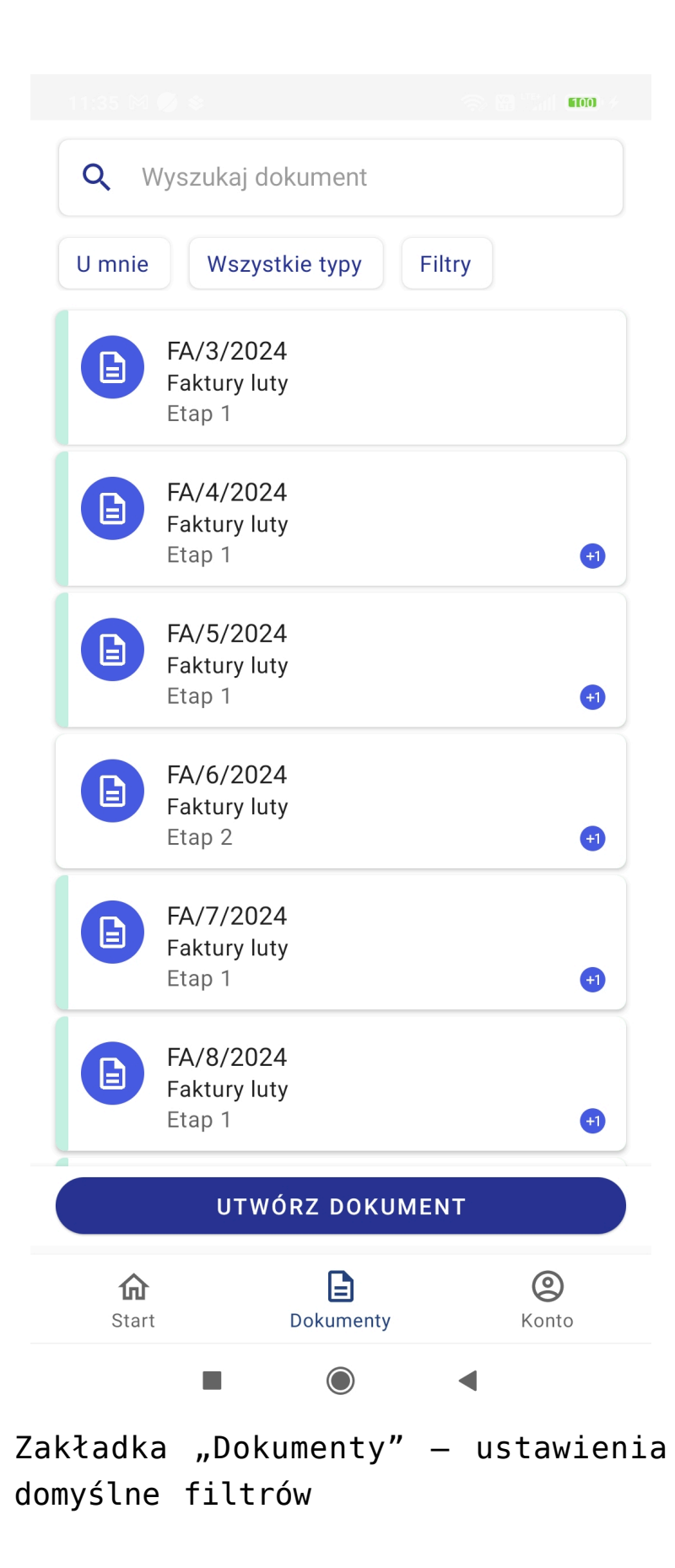

Istnieje możliwość oznaczenia wybranym kolorem pola dokumentu znajdującego się na danym etapie w danym typie obiegu – takie

ustawienie może wprowadzić **administrator Comarch DMS** podczas **konfiguracji typu obiegu w aplikacji desktop (stacjonarnej)** (zob. <u>Właściwości etapu – zakładka Ogólne</u>).

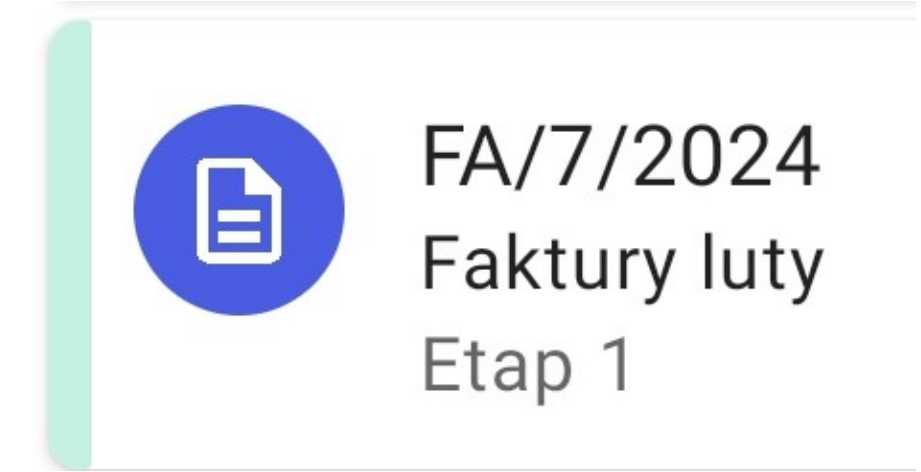

Pole dokumentu na liście dokumentów – po lewej stronie widoczne oznaczenie kolorem jasnozielonym dokumentu znajdującego się na Etapie 1 w ramach typu obiegu "Faktury luty"

Na polach dokumentów mogą znajdować się rownież następujące oznaczenia (ikony):

– ikona oznacza, że dokument jest przeterminowany – czas na wykonanie zadania minął (zob. <u>Dokumenty</u> przeterminowane)

- takie ikony oznaczają, że: dokument został cofnięty (pomarańczowa ikona) (por. w artykule dot. aplikajci desktop <u>Cofnięcie dokumentu do poprzedniego etapu</u>) i dokument nie był jeszcze otwierany (niebieska ikona) Ikony mogą występować pojedynczo (jak w pierwszym z powyższych przykladów) lub wspólnie (jak w drugim z powyższych przykładów).

| Q V               | Vyszukaj dok                         | ument             |        |      |                |
|-------------------|--------------------------------------|-------------------|--------|------|----------------|
| U mnie            | Wszystk<br>Faktury luty<br>Etap 1    | ie typy           | Filtry |      |                |
|                   | FA/6/2024<br>Faktury luty<br>Etap 2  |                   |        |      | •              |
| B                 | FA/7/2024<br>Faktury luty<br>Etap 1  |                   |        |      |                |
| B                 | FA/8/2024<br>Faktury luty<br>Etap 1  |                   |        |      |                |
|                   | FA/9/2024<br>Faktury luty<br>Etap 1  |                   |        |      | 5+1            |
|                   | FA/10/2024<br>Faktury luty<br>Etap 1 | 1                 |        |      |                |
| B                 | FA/11/2024<br>Fakturv lutv           | 1                 |        |      |                |
|                   | UTWÓP                                | RZ DOKL           | JMENT  |      |                |
| <b>ત</b><br>Start | t [                                  | <b>D</b> okumenty |        | Kont | <b>)</b><br>:0 |
|                   |                                      |                   |        | I    |                |

## Zakładka "Dokumenty" – Filtry

Na liście dostępne są trzy główne rodzaje filtrów, które decydują o tym, które dokumenty będą wyświetlane na liście:

 Status dokumentu – domyślnie wybrana jest opcja "U mnie", ale po kliknięciu w pole dostępne są następujące filtry:

- U mnie jeśli wybrano taką opcję, wówczas wyświetlana jest lista dokumentów, do których uprawniony jest operator,
- •W obiegu jeśli wybrano taką opcję, wówczas wyświetlana jest lista dokumentów, z którymi operator pracował i obecnie nie jest do nich uprawniony. Jeśli w ustawieniach danego etapu w aplikacji desktop zaznaczono parametr Dostęp do dok. dla operatora niepracującego z dok., wówczas po wybraniu filtra W obiegu dostęp do dokumentu w każdym kolejnym etapie będą mieli wszyscy operatorzy, którzy na aktualnym etapie mieli dostęp do dokumentu (zob. <u>Właściwości etapu – zakładka</u> <u>Uprawnienia</u>).
- Zakończone jeśli wybrano taką opcję, wówczas wyświetlana jest lista dokumentów, z którymi operator pracował i dokument znajduje się w etapie oznaczonym, jako zakończony.
- Wszystkie jeśli wybrano taką opcję, wówczas wyświetlana jest lista wszystkich dokumentów, bez względu na ich status.

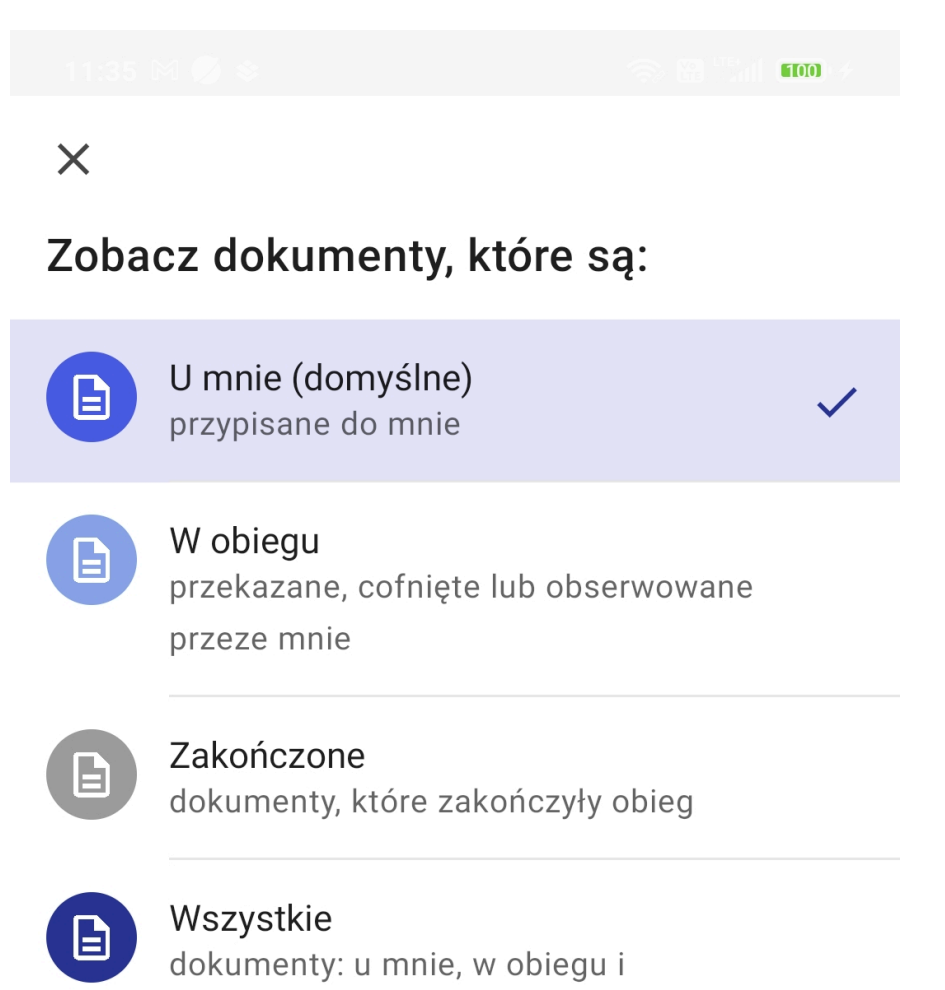

zakończone

#### Filtry — Status dokumentu

 $\bigcirc$ 

◀

2. Typ obiegu – po kliknięciu w środkowe pole nad listą dokumentów (domyślnie ustawione na opcję "Wszystkie typy") można wybrać jeden z obiegów dokumentów zdefiniowanych w aplikacji desktop Comarch DMS (zob. przykładowo <u>Definicje</u> <u>obiegów dokumentów</u>) – wtedy na liście dokumentów wyświetlane sa jedynie dokumenty należące do wybranego typu obiegu.

## ×

# Wybierz typ dokumentu, którym chcesz się zająć:

| Wszystkie typy (domyślne) 🗸 |
|-----------------------------|
| Faktury                     |
| Faktury luty                |
| Faktury zakupu KSeF         |
| Purchase invoices           |
| Wniosek urlopowy            |

◀

Filtry — Typ obiegu dokumentu (ustawienie domyślne)

#### $\times$

# Wybierz typ dokumentu, którym chcesz się zająć:

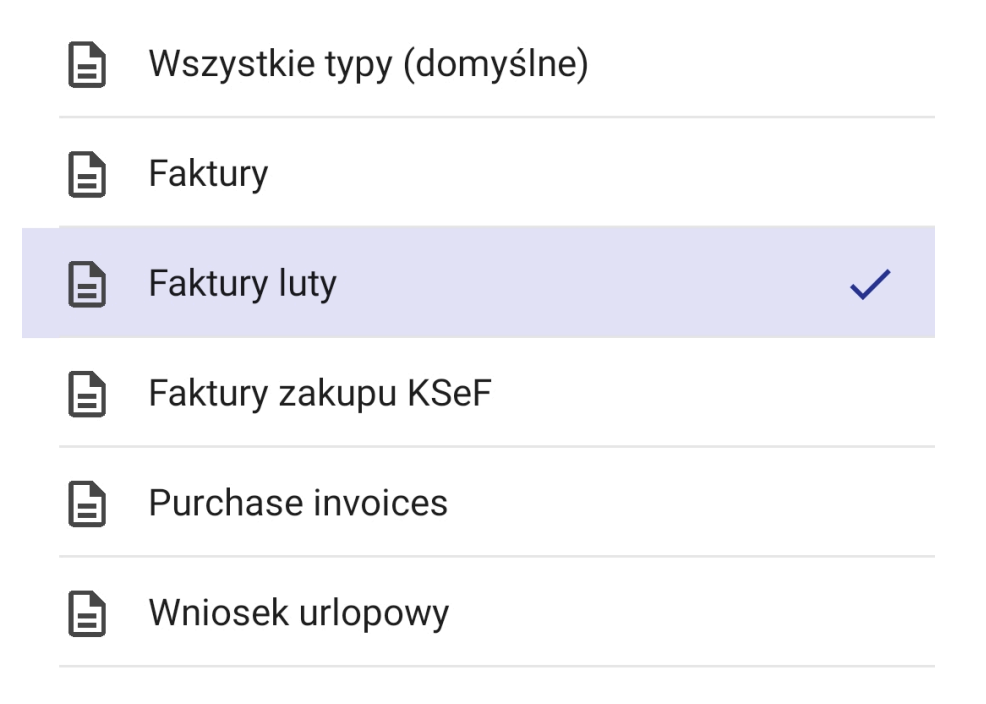

 $\bigcirc$ 

Wybór obiegu, z którego dokumenty będą wyświetlane na liście dokumentów

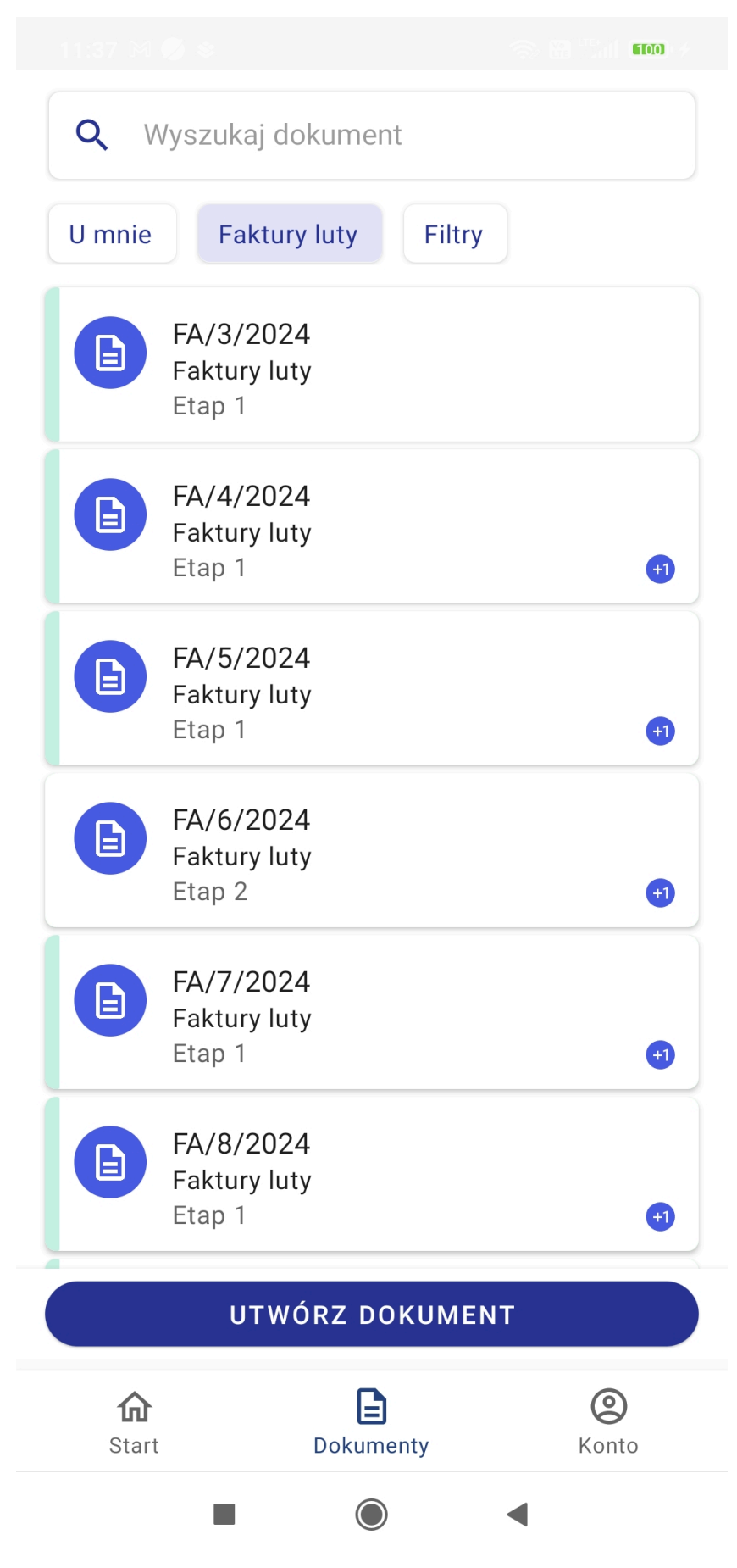

Lista dokumentów po wyborze obiegu "Faktury luty" – widoczne są jedynie dokumenty dodane w ramach tego obiegu 3. **Filtry** – po kliknięciu w to pole dostępne są trzy rodzaje filtrów:

- Cechy dokumentów stany dokumentów; domyślne ustawienie to "Pokaż dowolne dokumenty"; możliwe jest zaznaczenie jednej z następujących opcji:
  - Pokaż dokumenty możliwe do przekazania z listy – wybór opcji umożliwia wyświetlenie tylko dokumentów, które mogą zostać przekazane do domyślnego etapu bezpośrednio z listy (pod warunkiem, że w ustawieniach etapu danego typu obiegu w aplikacji desktop wybrano etap domyślny w ramach opcji 'Przekazanie z listy' w zakładce 'Przekazanie' – zob. Właściwości etapu – zakładka Przekazanie)
  - Pokaż nowe dokumenty wybór opcji umożliwia wyświetlenie tylko dokumentów, które nie były jeszcze otwarte;
  - Pokaż dokumenty po terminie wybór opcji umożliwia wyświetlenie tylko dokumentów, dla których upłynął czas na realizację zadania (zob. <u>Czas na realizację zadania</u>);
  - Pokaż dokumenty cofnięte wybór opcji umożliwia wyświetlenie tylko dokumentów, które osiągnęły aktualny etap poprzez cofnięcie dokumentu do poprzedniego etapu;
  - Pokaż dokumenty obserwowane wybór opcji umożliwia wyświetlenie tylko dokumentów, do których operator posiada uprawnienia obserwatora dokumentu (zob. <u>Obserwator</u> <u>dokumentu</u>)
- Data przekazania po kliknięciu w pola "od daty" i "do daty" można wprowadzić zakres dat, po

których filtrowana będzie lista dokumentów. Wówczas wyświetlane sa tylko dokumenty przekazane w określonym przedziale dat.

- Zmień sortowanie w ramach pola użytkownik może wybrac sposób sortowania dokumentów na liście dokumentów:
  - Od najnowszych dokumenty na liście dokumentów wyświetlane są w kolejności od najnowszych;
  - Od najstarszych dokumenty na liście dokumentów wyświetlane są w kolejności od najstarszych;
  - Najkrótszy czas na realizację dokumenty na liście dokumentów wyświetlane są w kolejności od najkrótszego czasu na wykonanie zadania (zob. <u>Czas na realizację</u> zadania)

Aby filtry z zakładki "Filtry" zostały zastosowane, należy po wybraniu filtrów kliknąć w przycisk "Pokaż dokumenty" – wówczas lista dokumentów zostanie wyświetlona zgodnie z wybranymi filtrami, a na polu "Filtry" widoczna jest liczba filtrów wybranych w ramach tego pola.

Aby usunąć zaznaczenie wybranych filtrów z zakładki "Filtry", należy wejść do tej zakładki i kliknąć w link "Usuń filtry".

## $\times$

#### USUŃ FILTRY

| Cechy dokumentu  Pokaż dowolne dokumenty |                                                   |        |   |  |  |  |
|------------------------------------------|---------------------------------------------------|--------|---|--|--|--|
| Pokaż dokum<br>przekazania :             | Pokaż dokumenty możliwe do<br>przekazania z listy |        |   |  |  |  |
| Pokaż nowe                               | dokumenty                                         |        |   |  |  |  |
| Pokaż dokum                              | nenty po terr                                     | ninie  |   |  |  |  |
| Pokaż dokum                              | nenty cofnięt                                     | e      |   |  |  |  |
| Pokaż dokum                              | nenty observ                                      | vowane |   |  |  |  |
| Data przekaza<br>nie wybrano da          | Data przekazania 🔨 🔨                              |        |   |  |  |  |
| od daty                                  | od daty 🛅 do daty                                 |        |   |  |  |  |
| <b>Zmień sortow</b><br>Od najnowszyc     | Zmień sortowanie<br>Od najnowszych                |        |   |  |  |  |
| 🔘 Od najr                                | Od najnowszych                                    |        |   |  |  |  |
| O Od najs                                | O Od najstarszych                                 |        |   |  |  |  |
| 🔘 Najkrót                                | O Najkrótszy czas na realizację                   |        |   |  |  |  |
|                                          | POKAŻ DO                                          | KUMENT | Y |  |  |  |
| I                                        |                                                   |        |   |  |  |  |
|                                          |                                                   |        | • |  |  |  |

#### $\times$

#### USUŃ FILTRY

| <b>Cechy o</b><br>Pokaż d       | ^                    |      |       |       |              |  |
|---------------------------------|----------------------|------|-------|-------|--------------|--|
| Pokaż<br>przeka:                |                      |      |       |       |              |  |
| Pokaż                           | nowe dokumenty       | ý    |       |       |              |  |
| Pokaż                           | dokumenty po te      | erm  | inie  |       | $\checkmark$ |  |
| Pokaż                           | dokumenty cofni      | ięte | Ç     |       |              |  |
| Pokaż                           | dokumenty obse       | rwo  | owane |       |              |  |
| Data pr<br>nie wyb              | Data przekazania 🔨 🔨 |      |       |       |              |  |
| od da                           | y                    |      |       |       |              |  |
| Zmień sortowanie 🔨 🔨            |                      |      |       |       |              |  |
| <b>()</b> C                     | Od najnowszych       |      |       |       |              |  |
| O Od najstarszych               |                      |      |       |       |              |  |
| O Najkrótszy czas na realizację |                      |      |       |       |              |  |
| POKAŻ DOKUMENTY                 |                      |      |       |       |              |  |
|                                 |                      |      |       |       |              |  |
| kładk                           | $\sim$ Filtry"       |      | whór  | oncii | Poko         |  |

Zakładka "Filtry" – wybór opcji "Pokaż dokumenty po terminie"

| Q V    | Vyszukaj dokument                               |           |   |
|--------|-------------------------------------------------|-----------|---|
| U mnie | Wszystkie typy                                  | Filtry: 1 |   |
|        | KSEF/20/2024<br>Faktury zakupu KSeF<br>1        |           | 0 |
|        | FA/6/2024<br>Faktury luty<br>Etap 2             |           | 0 |
|        | <b>KSEF/18/2024</b><br>Faktury zakupu KSeF<br>1 |           | 0 |
|        | <b>KSEF/19/2024</b><br>Faktury zakupu KSeF<br>1 |           | 0 |

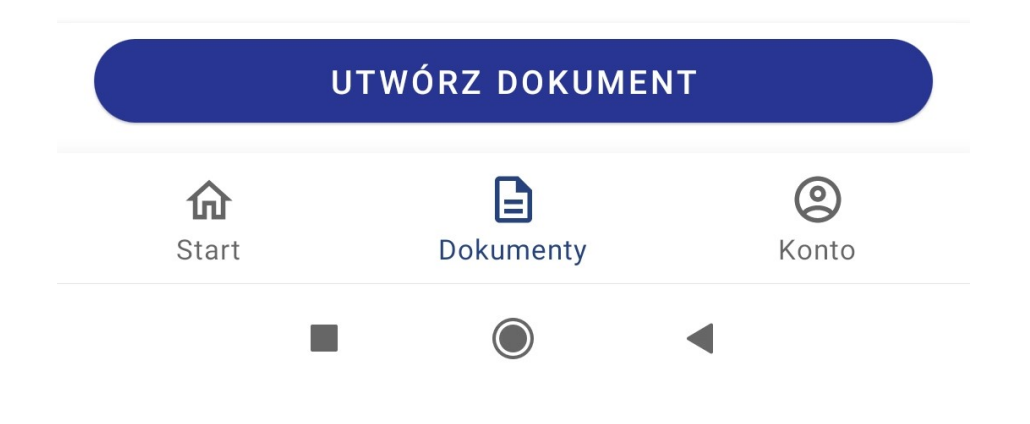

Widok listy dokumentów po wyborze filtra "Pokaż dokumenty po terminie"

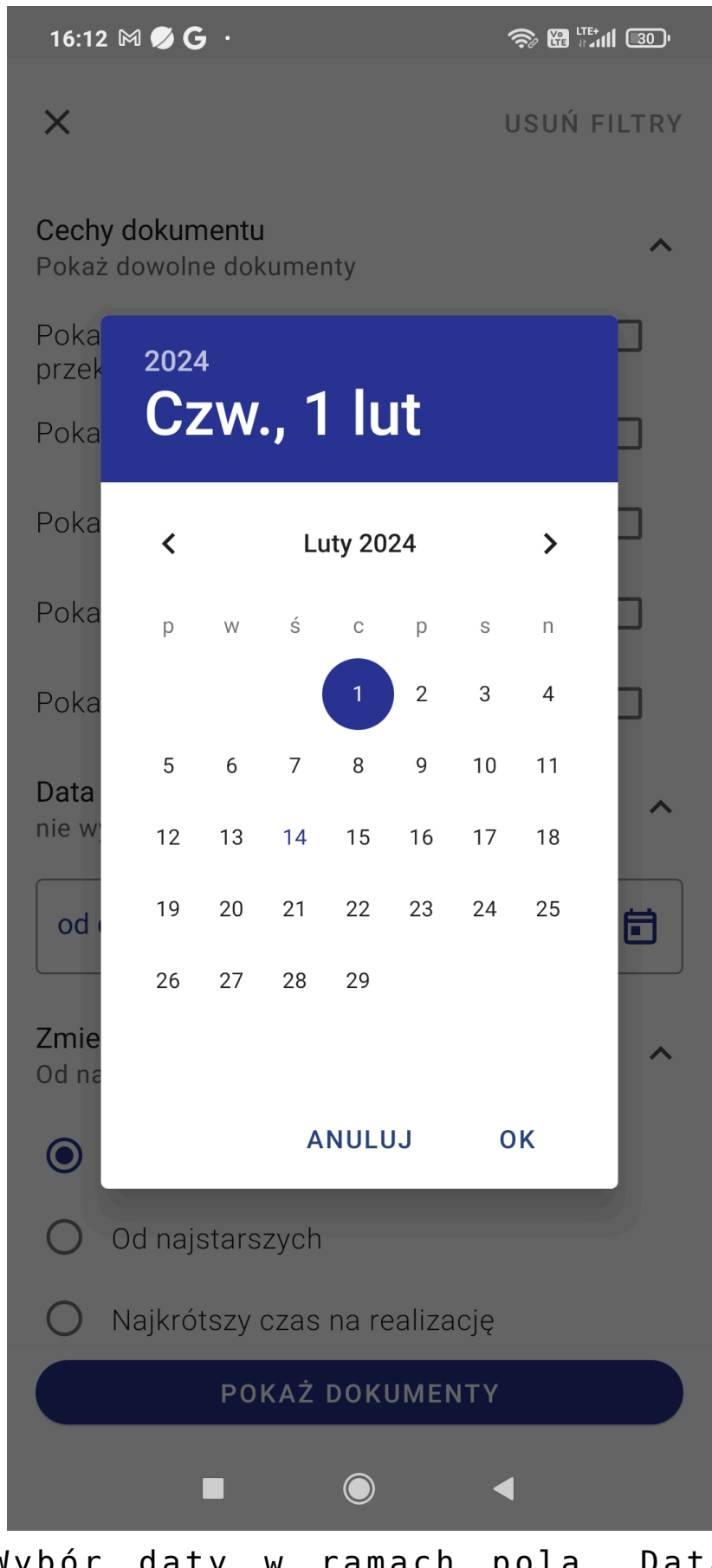

Wybór daty w ramach pola "Data przekazania"

## $\times$

#### USUŃ FILTRY

| <b>Cechy dokumentu</b><br>Pokaż dowolne dokumenty                                                                                                    | ^                                                                                                    |  |  |  |  |
|----------------------------------------------------------------------------------------------------|----------------------------------------------------------------------------------------------------|--|--|--|--|
| Pokaż dokumenty możliwe do<br>przekazania z listy                                                                                                    |                                                                                                    |  |  |  |  |
| Pokaż nowe dokumenty                                                                                                    |                                                                                                    |  |  |  |  |
| Pokaż dokumenty po terminie                                                                                                    |                                                                                                    |  |  |  |  |
| Pokaż dokumenty cofnięte                                                                                                    |                                                                                                    |  |  |  |  |
| Pokaż dokumenty obserwowane                                                                                                    |                                                                                                    |  |  |  |  |
| Data przekazania 🔨                                                                                                    |                                                                                                    |  |  |  |  |
|                                                                                                    |                                                                                                    |  |  |  |  |
| 01-02-2024 <b>a</b> (14-02-2024                                                                                                    | Ē                                                                                                    |  |  |  |  |
| od daty     do daty       01-02-2024     14-02-2024       Zmień sortowanie     Od najnowszych                                                                                                    |                                                                                                    |  |  |  |  |
| od daty       do daty         01-02-2024       14-02-2024         Zmień sortowanie       0d najnowszych         Od najnowszych       Od najnowszych                                                                                 | <b></b>                                                                                                    |  |  |  |  |
| od daty       do daty         01-02-2024       14-02-2024         Zmień sortowanie       14-02-2024         Od najnowszych       Od najnowszych         O do daty       14-02-2024                                                  | <b></b>                                                                                                    |  |  |  |  |
| od daty       do daty         01-02-2024       14-02-2024         Zmień sortowanie       14-02-2024         Od najnowszych       Od najnowszych         Od najstarszych       Od najstarszych         Najkrótszy czas na realizację | The second second seco |  |  |  |  |
| od daty   01-02-2024   Image: Coord aday   14-02-2024   Zmień sortowanie Od najnowszych  Od najnowszych Od najstarszych Od najstarszych Najkrótszy czas na realizację POKAŻ DOKUMENTY                                               |                                                                                                    |  |  |  |  |

Widok zakładki "Filtry" po wybraniu dat w ramach filtra "Data przekazania"

### X

#### **USUŃ FILTRY**

| <b>Cechy dokur</b><br>Pokaż dowoli  | ^                               |        |   |  |  |  |
|-------------------------------------|---------------------------------|--------|---|--|--|--|
| Pokaż doku<br>przekazania           | menty możliv<br>z listy         | ve do  |   |  |  |  |
| Pokaż nowe                          | dokumenty                       |        |   |  |  |  |
| Pokaż doku                          | menty po terr                   | minie  |   |  |  |  |
| Pokaż doku                          | menty cofnię                    | te     |   |  |  |  |
| Pokaż doku                          | menty observ                    | vowane |   |  |  |  |
| Data przeka:<br>nie wybrano o       | zania<br>Jaty                   |        | ^ |  |  |  |
| od daty                             | Ē                               |        |   |  |  |  |
| Zmień sortowanie<br>Od najstarszych |                                 |        |   |  |  |  |
| O Od najnowszych                    |                                 |        |   |  |  |  |
| Od najstarszych                     |                                 |        |   |  |  |  |
| O Najkrć                            | O Najkrótszy czas na realizację |        |   |  |  |  |
|                                     | ΡΟΚΑŻ DOKUMENTY                 |        |   |  |  |  |
|                                     |                                 |        |   |  |  |  |

Wybór opcji "Od najstarszych"

| Q W               | yszukaj dokument                                 |           |
|-------------------|--------------------------------------------------|-----------|
| U mnie            | Faktury zakupu KSeF                              | Filtry: 1 |
|                   | <b>KSEF/1/1/2024</b><br>Faktury zakupu KSeF<br>1 | (1)       |
|                   | <b>KSEF/2/1/2024</b><br>Faktury zakupu KSeF<br>1 | (1)       |
|                   | <b>KSEF/3/1/2024</b><br>Faktury zakupu KSeF<br>1 | (1)       |
|                   | <b>KSEF/4/1/2024</b><br>Faktury zakupu KSeF<br>1 | +1        |
| B                 | <b>KSEF/5/1/2024</b><br>Faktury zakupu KSeF<br>1 | (+1       |
|                   | <b>KSEF/6/1/2024</b><br>Faktury zakupu KSeF<br>1 |           |
|                   | UTWÓRZ DOKUME                                    | NT        |
| <b>ત</b><br>Start | Dokumenty                                        | Konto     |
|                   |                                                  | •         |

Widok listy dokumentów dla obiegu "Faktury zakupu KSeF" z zaznaczonym filtrem "Od najstarszych"

## Zakładka "Dokumenty" wyszukiwanie dokumentów

W górnej części zakładki "Dokumenty" dostępna jest wyszukiwarka, która pozwala w łatwy sposób odnaleźć dokument po numerze lub jego fragmencie, po nazwie etapu lub po wartościach wprowadzonych w kontrolkach.

Aby wyszukać dokument po jego numerze, należy wprowadzić całość lub fragment danego numeru w polu wyszukiwarki, a następnie kliknąć na pole odpowiedniego dokumentu wyświetlane poniżej wyszukiwarki.

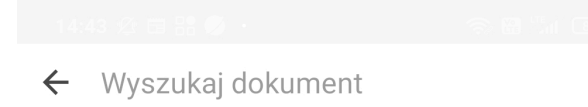

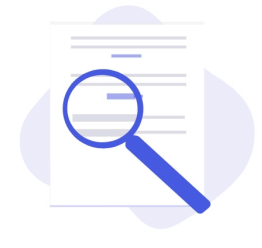

| 00               |   | i) |    | GIF                   | Ē          | ]              | \$             | æ              | Ų                             |
|------------------|---|----|----|-----------------------|------------|----------------|----------------|----------------|-------------------------------|
| $\mathbf{q}^{1}$ | W | 2  | e³ | <b>r</b> <sup>4</sup> | t 5        | у <sup>6</sup> | u <sup>7</sup> | i <sup>8</sup> | o <sup>9</sup> p <sup>0</sup> |
| а                | l | S  | d  | f                     | g          | h              | j              | k              | I                             |
| $\uparrow$       |   | Z  | Х  | С                     | V          | b              | n              | m              | ×                             |
| ?123             | } | ,  | :  |                       |            |                |                | •              | $\leftarrow$                  |
|                  |   |    |    |                       | $\bigcirc$ | )              | •              |                |                               |

Pole wyszukiwarki przed wprowadzeniem wartości

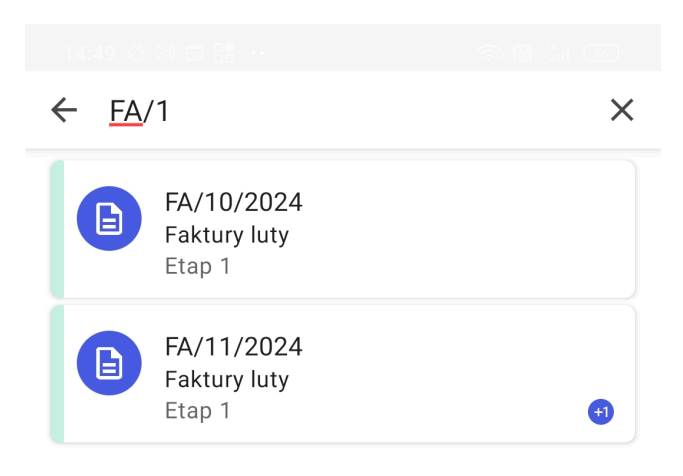

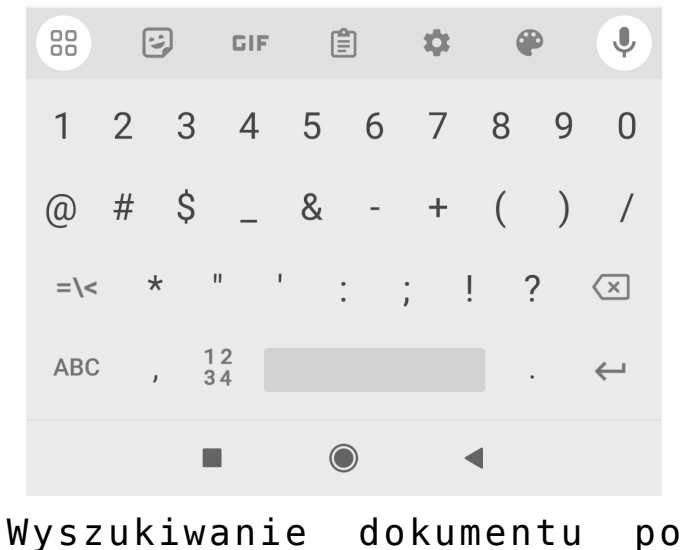

Wyszukiwanie dokumentu po fragmencie jego numeru

Aby wyszukać dokumenty po nazwie etapu, należy wprowadzić nazwę danego etapu w polu wyszukiwarki – wówczas poniżej wyszukiwarki zostaje wyświetlona lista dokumentów znajdujących się na tym etapie.

| ← Etap 1                             | ×        |
|--------------------------------------|----------|
| FA/3/2024<br>Faktury luty<br>Etap 1  |          |
| FA/4/2024<br>Faktury luty<br>Etap 1  |          |
| FA/5/2024<br>Faktury luty<br>Etap 1  |          |
| FA/7/2024<br>Faktury luty<br>Etap 1  |          |
| FA/8/2024<br>Faktury luty<br>Etap 1  |          |
| FA/9/2024<br>Faktury luty<br>Etap 1  | <b>3</b> |
| FA/10/2024<br>Faktury luty<br>Etap 1 |          |
| FA/11/2024<br>Faktury luty<br>Etap 1 | •        |
|                                      | •        |
|                                      |          |

Wyszukiwanie dokumentów po nazwie etapu, na którym się znajdują

Jeżeli wyszukiwarka nie znajdzie wprowadzonych danych w nagłówkach na liście dokumentów, wówczas wyświetla informację o niepowodzeniu wyszukiwania. Można wówczas kliknąć w przycisk [Szukaj w szczegółach], aby przeszukać zawartość kontrolek na dokumentach. Przyklad

1. Operator wyszukuje słowo "fiołkowa" – ponieważ nie zostaje ono znalezione w nagłówkach na liście dokumentów, klika w przycisk [Szukaj w szczegółach]

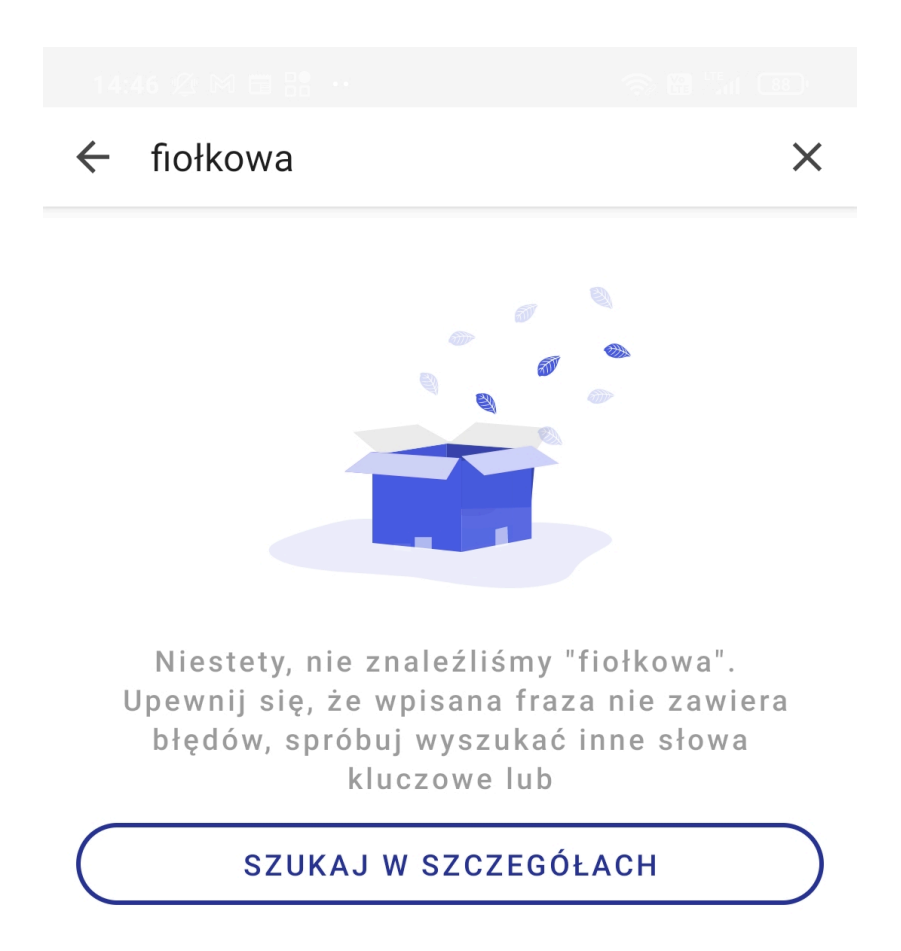

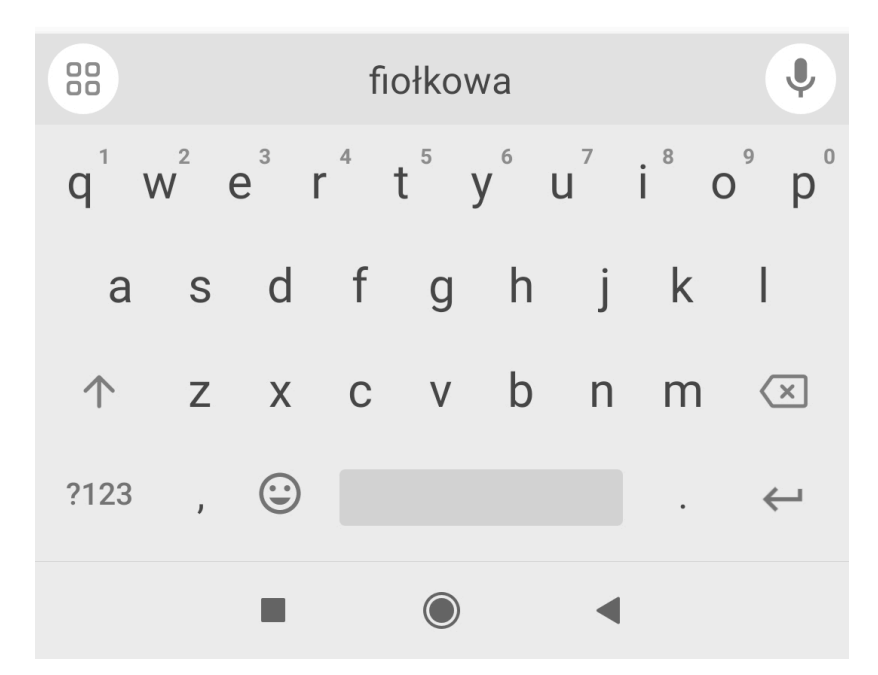

Brak wyników wyszukiwania – przed kliknięciem w przycisk "Szukaj w szczegółach"
2. Po kliknięciu w przycisk **[Szukaj w szczegółach]** na liście dokumentów zostaje wyświetlony jeden dokument o numerze FA/3/2024

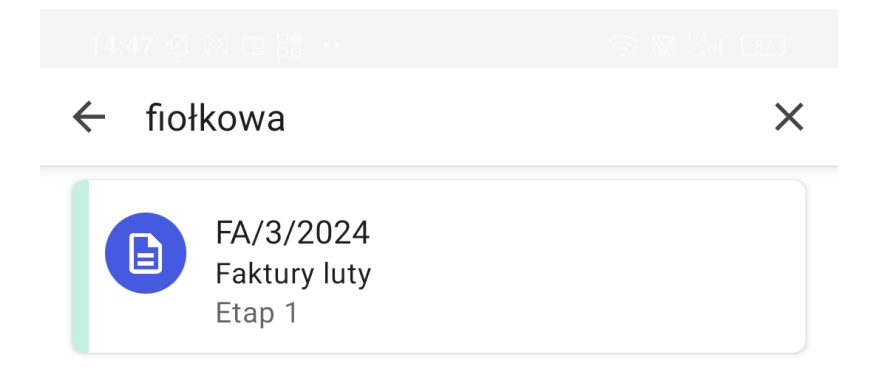

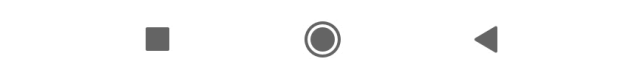

Wyniki wyszukiwania słowa "fiołkowa" w szczegółach dokumentów 3. Po kliknięciu w pole dokumentu zostają wyświetlone jego szczegóły – w kontrolce typu Tekst o nazwie "Ulica" widoczna jest wartość "Fiołkowa" – a zatem wyszukiwanie zakończyło sie sukcesem.

| $\leftarrow$                 | i Ē         |
|------------------------------|-------------|
| Faktury luty                 |             |
| ZAKŁADKA 1                   | DANE        |
| Dane kontrahenta             | ^           |
| Dane ogólne                  |             |
| Kontrahent                   | DODAJ       |
| Nazwa kontrahenta            |             |
| NIP                          |             |
| Dane adresowe                |             |
| <sup>Ulica</sup><br>Fiołkowa |             |
| Numer domu                   |             |
| Kod pocztowy                 |             |
| ZAPISZ DO                    | PRZEKAZANIA |
|                              | •           |
| ument FA/3/2024 -            | w kontrolce |

nazwie "Ulica"widoczna jest wartość

"Fiołkowa"